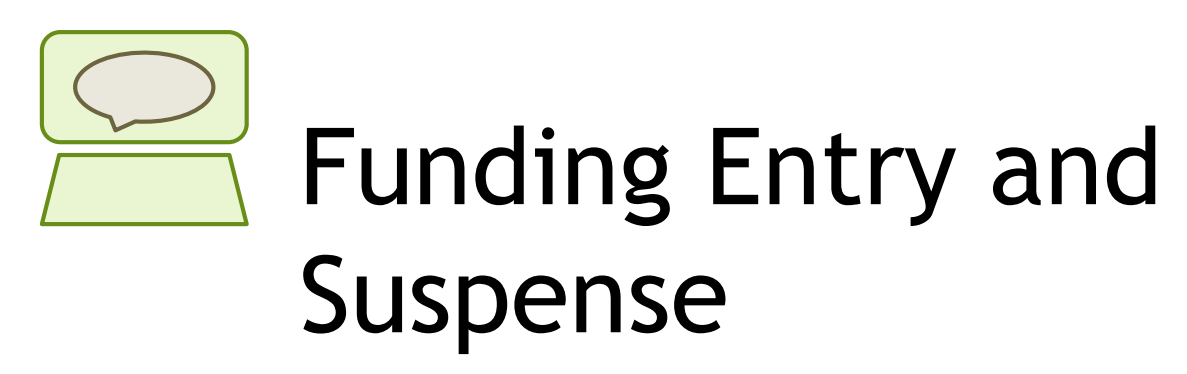

Employee Services Webinar February 18, 2020

> Catherine McCoy, CPP Payroll HR/GL Specialist, Employee Services

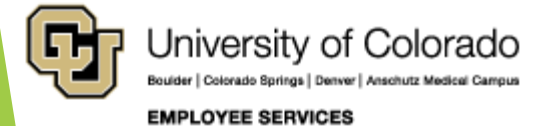

## Welcome

#### **Objectives:**

- Understand position funding relative to effort.
- Learn how to post and confirm a funding distribution.
- Learn how to calculate earnings funding distributions.
- Learn what funding factors cause payroll transactions to go to suspense.

#### **Resources:**

- PPT available at Recorded Webinars, Funding and Suspense Webinar section.
- Guides available at <u>www.cu.edu/docs</u>. Use "funding" for the keyword search will return the related guides. Download the files and follow along with the webinar.
- <u>https://www.cu.edu/docs/sbs-funding-entryhttps://www.cu.edu/docs/jaid-managing-funding-suspense</u>
- More covered at end of webinar.

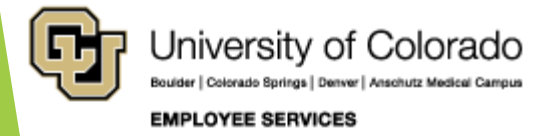

# Before We Begin

**Prerequisites and Assumptions:** 

- All position and funding transactions are completed and stored in HCM. You must have HCM access to review and create new funding.
- A basic understanding of HCM including the personal data, position data, job data tables and relationships are helpful. A recorded webinar on the topic can be viewed from here: HCM Data Road Map https://vimeo.com/320571700
- A basic understanding of the components that are used to create a paycheck is helpful. A recorded webinar on the topic can be viewed from here: Calculating a Paycheck <u>https://vimeo.com/359772126</u>

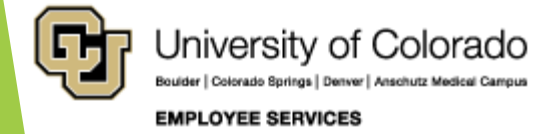

#### Agenda

- Positions and Funding
- CU Funding Entry
- Funding and Suspense
- Effort and Funding Distributions
- The Dating Game
- Causes for Suspense
- Avoiding and Clear Suspense

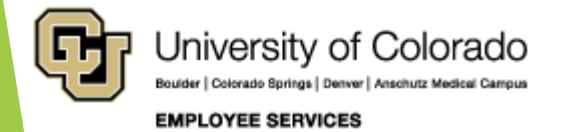

# Positions and Funding

Employee, position, funding

Why new funding?

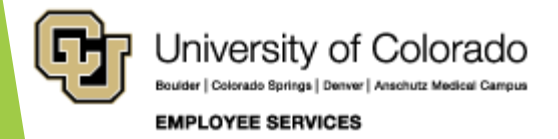

### Positions and Funding

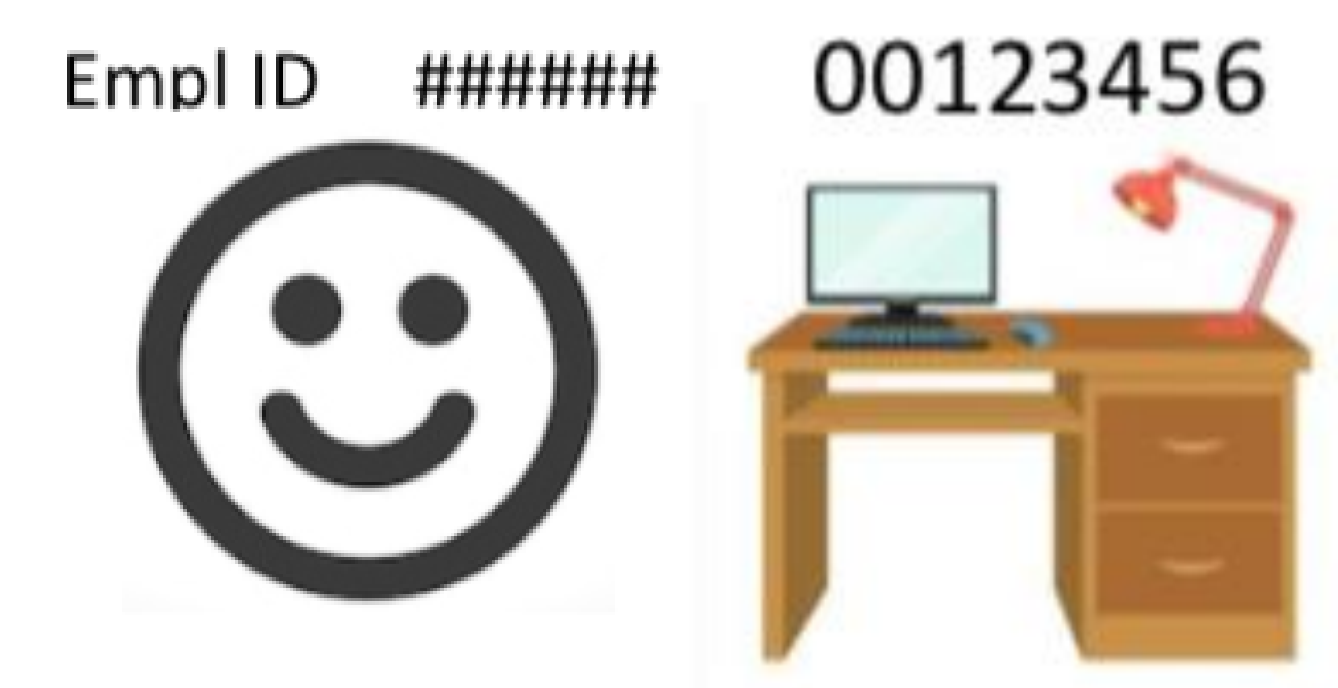

- Employee works in a position
- Provides effort for programs and projects through their position

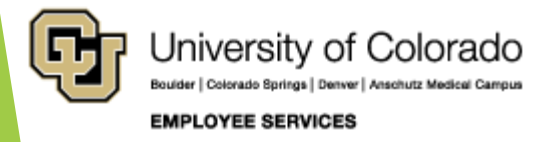

# Positions and Funding

Employee effort is funded using SpeedTypes with the budget/funds for employee payroll

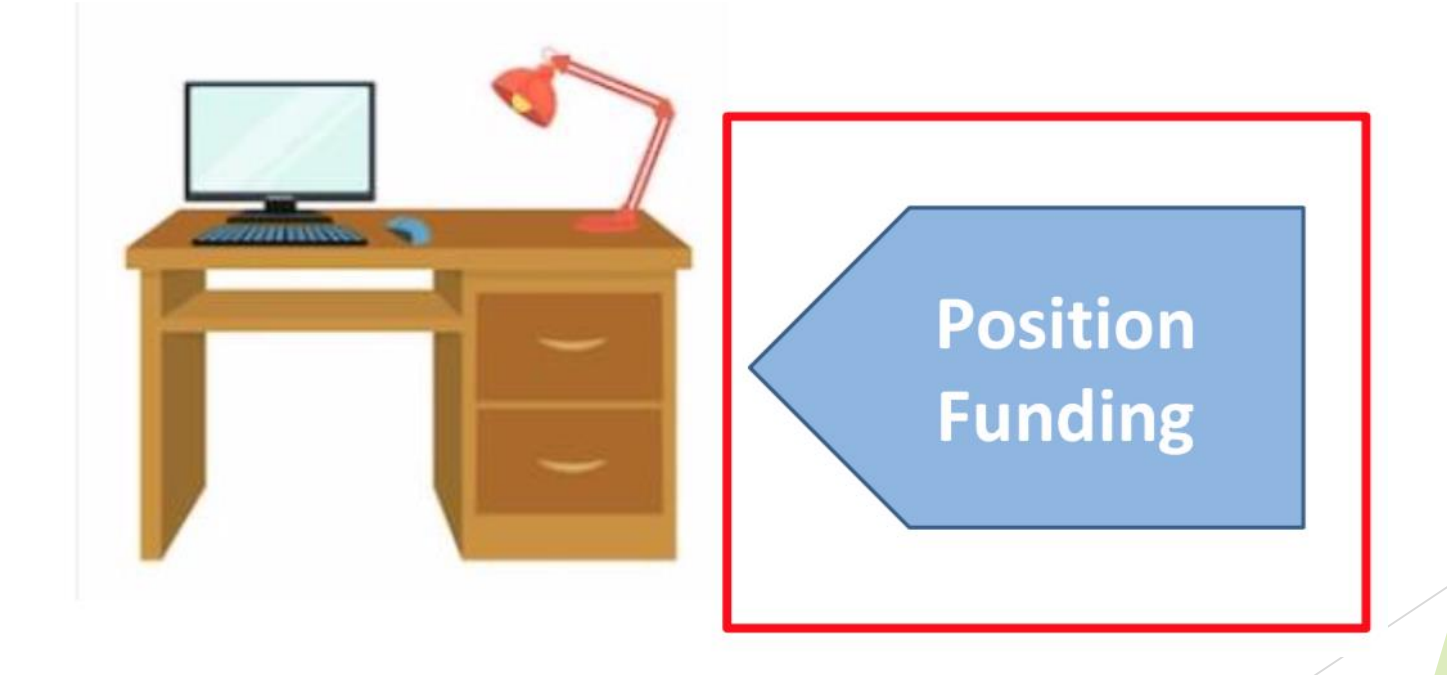

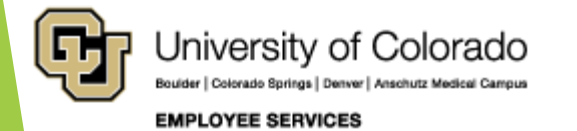

# Why new funding?

Department Budget Table Required

- A new position is created.
- An existing position changes department.
- The fiscal year changes (July 1 -June 30).

CU Funding Entry Required

- Update expired funding
- Update a change in effort on programs and projects,
- Updates reflect other budgetary changes

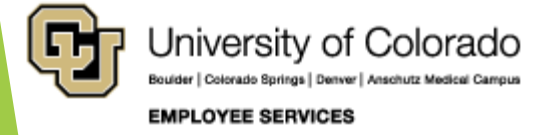

# **CU** Funding Entry

**Entering funding for positions** 

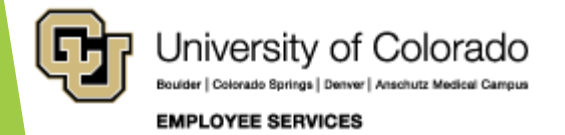

#### www.cu.edu/docs

| HOME                             |                          |                      |               |  |  |  |  |
|----------------------------------|--------------------------|----------------------|---------------|--|--|--|--|
| Document Library                 |                          |                      |               |  |  |  |  |
| funding                          | Department               |                      |               |  |  |  |  |
| ALL A B C D E F G H              | I J K L <b>M</b> N O P Q | R S T U <b>V</b> W X | Y Z           |  |  |  |  |
| DOCUMENT NAME                    |                          | ТҮРЕ                 | DEPARTMENT    |  |  |  |  |
| Creating a Position with Funding |                          |                      | HCM Community |  |  |  |  |
| Funding Entry                    |                          |                      | HCM Community |  |  |  |  |
| Manage Funding Suspense          |                          |                      | HCM Community |  |  |  |  |
| Viewing Related Content          |                          |                      | HCM Community |  |  |  |  |
|                                  |                          |                      |               |  |  |  |  |
| -                                |                          |                      |               |  |  |  |  |

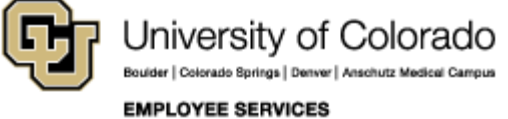

### Prepare For New Funding

Before you create a funding entry, you will need the following information:

- Position number
- Effective date of the funding change
- The active SpeedType(s) that fund effort on the position
- 100% funding from SpeedType percentages

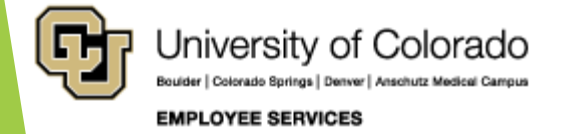

#### WorkCenter or Pay Tile

| University of Colorado | HCM Community Users | 🏫 🔍 🌲       | : ≡ |
|------------------------|---------------------|-------------|-----|
| Search                 |                     | <b>S</b>    |     |
| HCM WorkCenter         | Non-Pay Actions     | Pay Actions |     |
| <b>a</b>               | •                   |             |     |

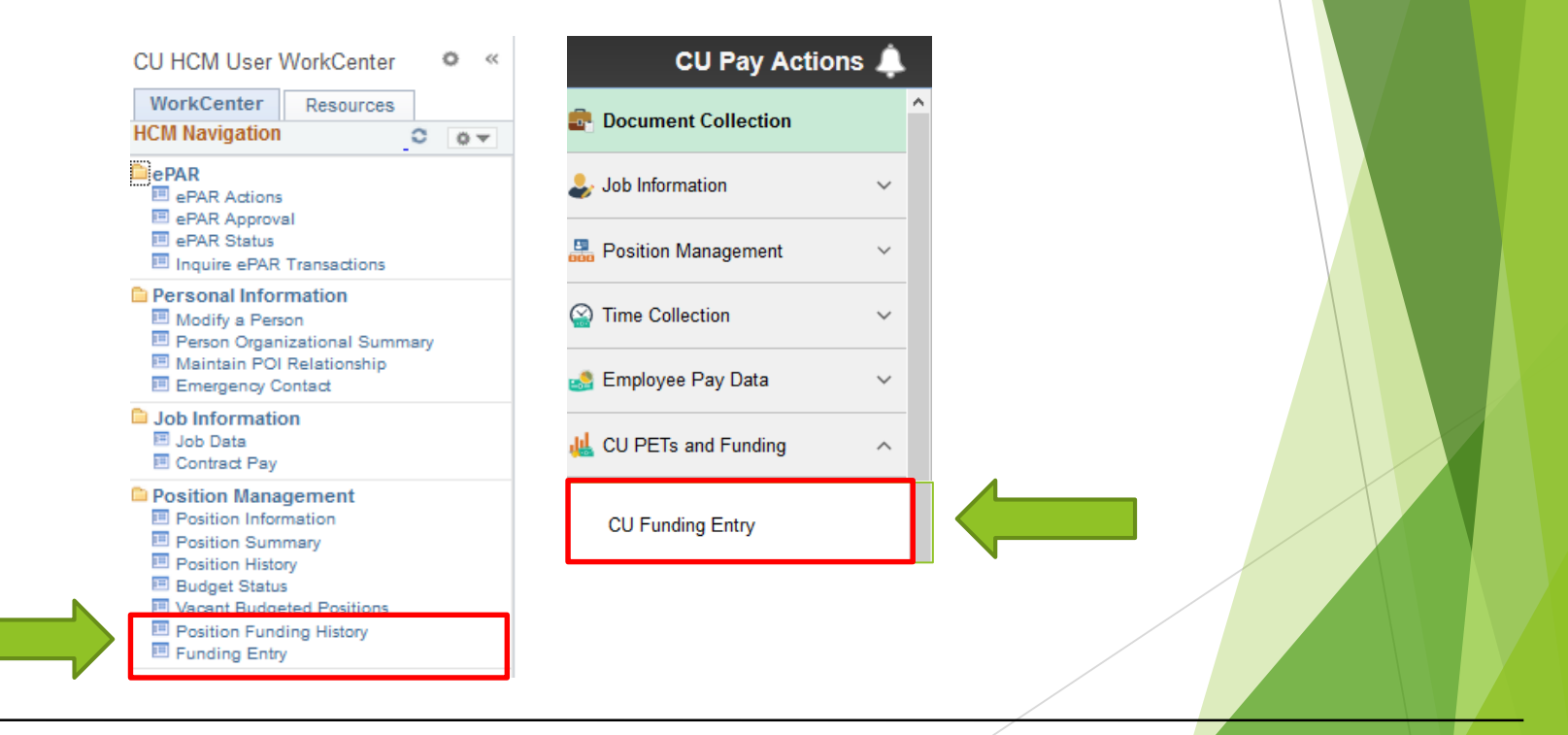

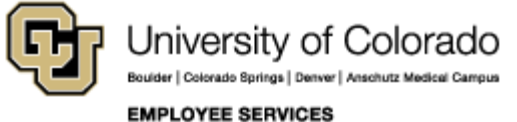

#### Add a New Value

| CU Funding Entry                                                                              |  |
|-----------------------------------------------------------------------------------------------|--|
| Enter any information you have and click Search. Leave fields blank for a list of all values. |  |
| Find an Existing Value Add a New Value                                                        |  |
| Search Criteria                                                                               |  |
| Search by: HRGL Request # > begins with<br>Include History Correct History                    |  |
| Search Advanced Search                                                                        |  |
|                                                                                               |  |

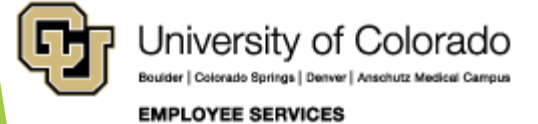

#### Enter Position Number Enter Effective Date Effective Sequence

| CU Funding Earnings CU Funding Entry De | eductions CU Funding Entry Taxes     |                  |  |
|-----------------------------------------|--------------------------------------|------------------|--|
| HRGL Request #:                         | Funding Entry Status: Searched/Draft | Originator:      |  |
| Created Datetime: 03/29/2017 1:04PM     | Submitted Date Time:                 | Completed Date/T |  |
| Funding Entry                           |                                      |                  |  |
| Position Number                         |                                      |                  |  |
| Effective Date                          |                                      |                  |  |
| Effective Sequence 0                    |                                      |                  |  |
|                                         | /                                    |                  |  |
| University of Colorado                  |                                      |                  |  |

Bouider | Colorado Springs | Denver | Anschutz Medical Campu

#### EMPLOYEE SERVICES

#### Review Job Data for Incumbent Review Funding/PET History

| CU Funding Earnings C                        | J Funding Entry Dedu | ctions CU Fund                    | ding Entry Taxes                |           |                              |                   |                |                    |                         |
|----------------------------------------------|----------------------|-----------------------------------|---------------------------------|-----------|------------------------------|-------------------|----------------|--------------------|-------------------------|
| HRGL Request #:<br>Created Datetime: 03/29/2 | 2017 1:04PM          | Funding Entry S<br>Submitted Date | Status: Searched/Draft<br>Time: | Ori<br>Co | ginator:<br>mpleted Date/Tir | Laura A Si<br>ne: | edzick         | Initiato<br>Last U | or:<br>pdate Timestamp: |
| Funding Entry                                |                      |                                   | 4                               |           |                              |                   |                |                    |                         |
| Position Number 0                            | 0681380 🔍 Dir        | Academic Srvs &                   | Ops                             |           |                              |                   |                |                    |                         |
| Effective Date                               | 4/01/2017 🛐          |                                   |                                 |           |                              |                   |                |                    |                         |
| Effective Sequence 0                         |                      |                                   |                                 |           |                              |                   |                |                    |                         |
| Job Data Snapshot                            |                      |                                   |                                 |           |                              |                   |                |                    |                         |
| Name                                         |                      | Empl ID                           | Empl Rcd Job E                  | ff Date   | Job Eff Seq                  | Department        | Position       | Job Code           |                         |
| 1                                            | 136                  | 583                               | 0 10/01/2016                    |           | 1 102                        | 55                | 00681380       | 2241               | Academic Services       |
| Department Budget and                        | I PET History        |                                   |                                 |           |                              |                   |                |                    |                         |
| HINOL Request #                              | Request Type         | fective Date                      | Pay Period End Date             | e Eff     | ective Sequence              | Status            | Last Upd       | ate Timestam       | p                       |
| 1 View Details                               | DBT                  | 07/01/2017                        |                                 |           | 0                            |                   |                |                    |                         |
| 2 View Details                               | DBT                  | 03/15/2017                        |                                 |           | 0                            |                   |                |                    |                         |
| 3 PATZ000016-20170316                        | -005 Funding         | 03/15/2017                        |                                 |           | 0                            | Completed         | 03/16/17 2:57  | PM                 | PATZ000016              |
| 4 PATZ000016-20170307                        | -003 Funding         | 03/01/2017                        |                                 |           | 0                            | Completed         | 03/07/17 2:19  | PM                 | PATZ000016              |
| 5 BEGZ000001-20170320                        | -002 Funding         | 03/01/2017                        |                                 |           | 1                            | Approved          | 03/20/17 10:11 | AM                 | BEGZ000001              |
| Clear New Distribution Grid                  | i                    |                                   | to Next Fiscal Year             |           |                              |                   |                |                    |                         |
|                                              |                      |                                   |                                 |           |                              |                   | /              |                    |                         |

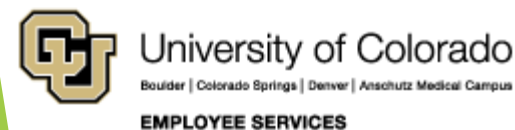

#### Job Data Compensation Job Data Snapshot Empl ID Empl Rcd Job End Date Action Actn Rsn Pay Frequency Pay Group Job Eff Date Job Eff Seg Position Job Code Job Description HR Status Department 136583 1 10255 0 10/01/2016 POS RPT 00681380 2241 Academic Services Assoc Dir Active This rate is reflected in the Job Data Snapshot of the CU Funding Entry: STD Hours Annual Comp R Monthly Comp Rate Pay Group Pay Frequency FTE 87542.040 7295.170000 USX 1.000000 40.00

FTE STD

1.000000

USX

#### The Job Data Comp Rate is pulled from the Compensation tab in Job Data:

| Pay Rates 👔                                                                    |                               |            |                 |                         |            |
|--------------------------------------------------------------------------------|-------------------------------|------------|-----------------|-------------------------|------------|
| Annual<br>MON Sal                                                              | 87,542.040000<br>7,295.170000 | USD<br>USD | Daily<br>Hourly | 336.700154<br>42.087519 | USD<br>USD |
| University of Colora<br>Boulder   Colorado Bprings   Denver   Anschutz Medical | Ido<br>Campus                 |            |                 |                         |            |

New Distribution Data Clear Distribution Grid Apply to Nest Fiscal Year

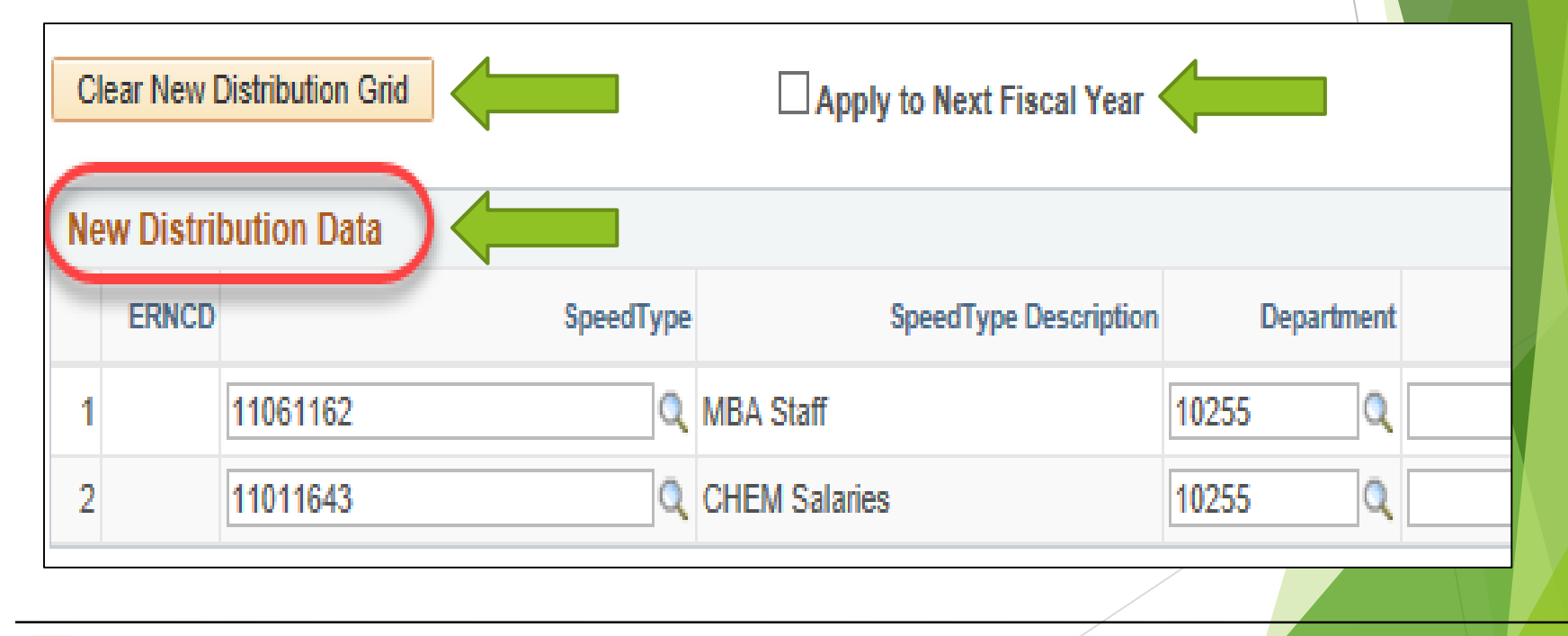

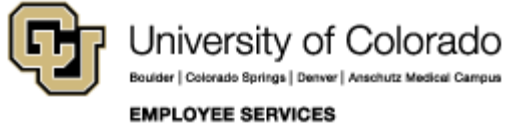

#### Clear Grid - Start Fresh Overwrite SpeedType Info Use 📑 to add rows

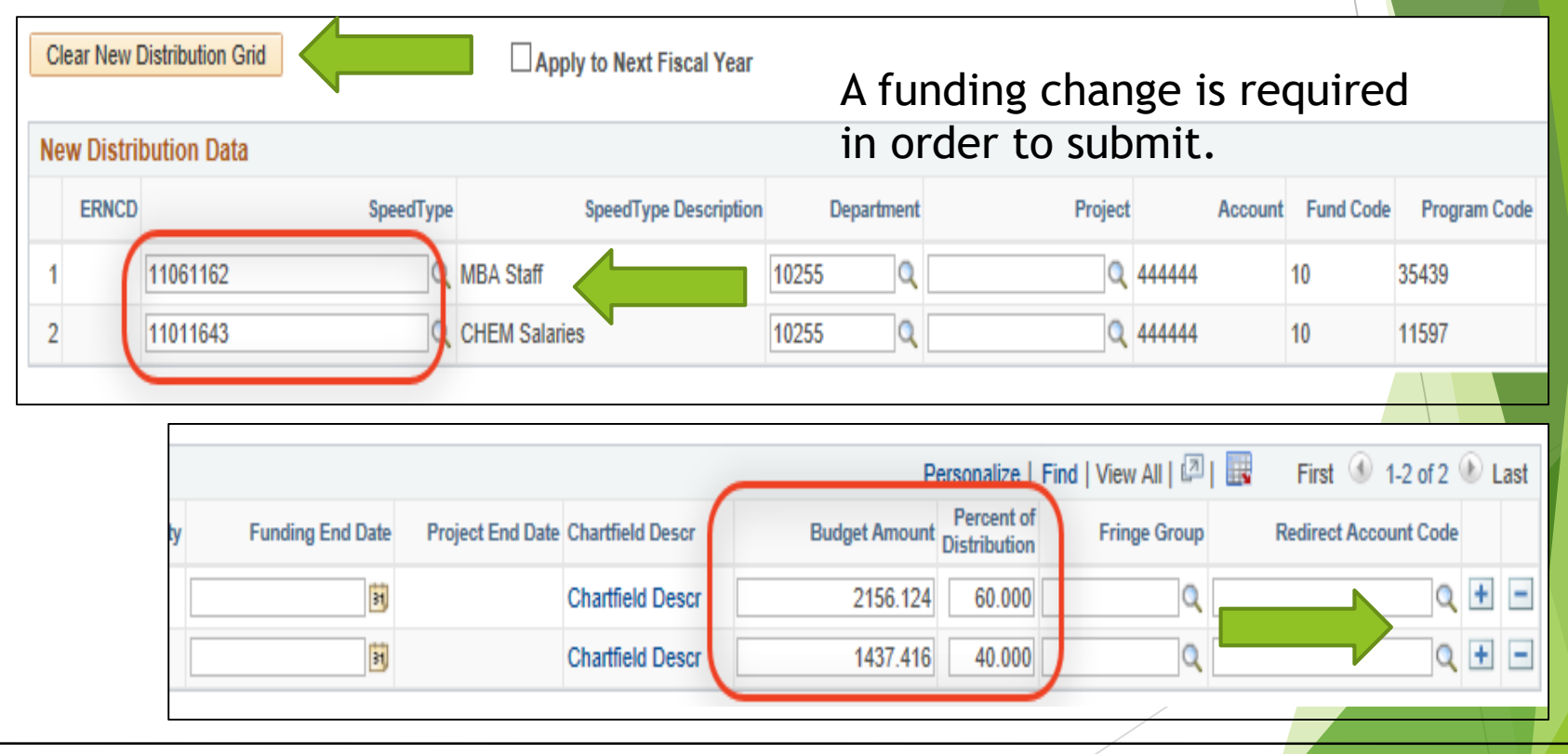

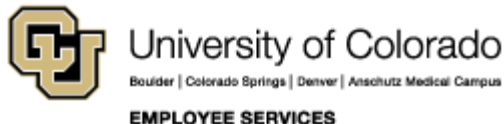

#### Budget Amount - Compensation Percent Distribution - 100%

| Cle | Clear New Distribution Grid Apply to Next Fiscal Year |          |           |                       |        |      |         |         |           |              |
|-----|-------------------------------------------------------|----------|-----------|-----------------------|--------|------|---------|---------|-----------|--------------|
| Ne  | New Distribution Data                                 |          |           |                       |        |      |         |         |           |              |
|     | ERNCD                                                 |          | SpeedType | SpeedType Description | Depart | ment | Project | Account | Fund Code | Program Code |
| 1   | (                                                     | 11061162 | -         | MBA Staff             | 10255  | Q    | Q       | 44444   | 10        | 35439        |
| 2   |                                                       | 11011643 | 9         | CHEM Salaries         | 10255  | Q    | Q       | 44444   | 10        | 11597        |
|     |                                                       |          |           |                       |        |      |         |         |           |              |

|    |                      | -                               | Personalize   F            | ind   View All   💷   🔜 | First 🕚 1-2 of 2 🛞 Last |
|----|----------------------|---------------------------------|----------------------------|------------------------|-------------------------|
| ły | Funding End Date Pro | oject End Date Chartfield Descr | Budget Amount Distribution | Fringe Group           | Redirect Account Code   |
| [  | 31                   | Chartfield Descr                | 2156.124 60.000            | Q                      | Q 🕂 🗕                   |
| [  | 31                   | Chartfield Descr                | 1437.416 40.000            | Q                      | ۹ 🛨 🖃                   |
|    |                      |                                 |                            |                        |                         |

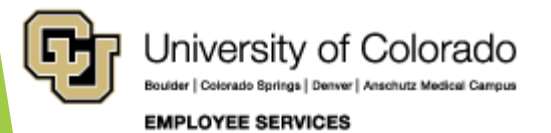

#### Funding End Date Project End Date Budget End Date = June 30th

Clear New Distribution Grid Apply to Next Fiscal Year New Distribution Data ERNCD SpeedType SpeedType Description Department Account Fund Code Program Code Project Q Q 444444 11061162 MBA Staff 10255 10 35439 Q Q 444444 2 11011643 10255 CHEM Salaries 10 11597 Personalize Find | View All | 💷 | 🔜 First 🕚 1-2 of 2 🕑 Last Percent of Budget Amount Distribution Funding End Date Project End Date Chartfield Descr Fringe Group Redirect Account Code + Q -Chartfield Descr 2156.124 60.000 0 31 Q + 31 Chartfield Descr 1437.416 40.000 Q -University of Colorado Bouider | Colorado Springs | Denver | Anschutz Medical Campi

EMPLOYEE SERVICES

#### HRGL Request Number Add Comment Add Attachment

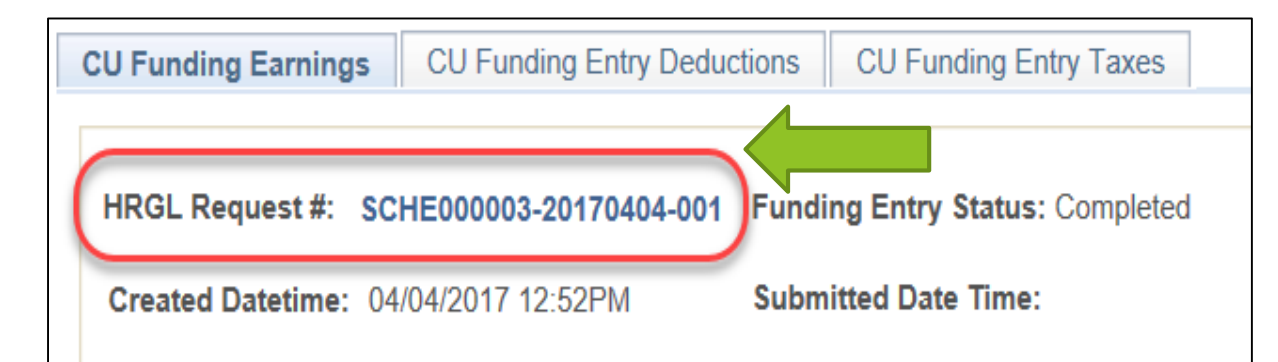

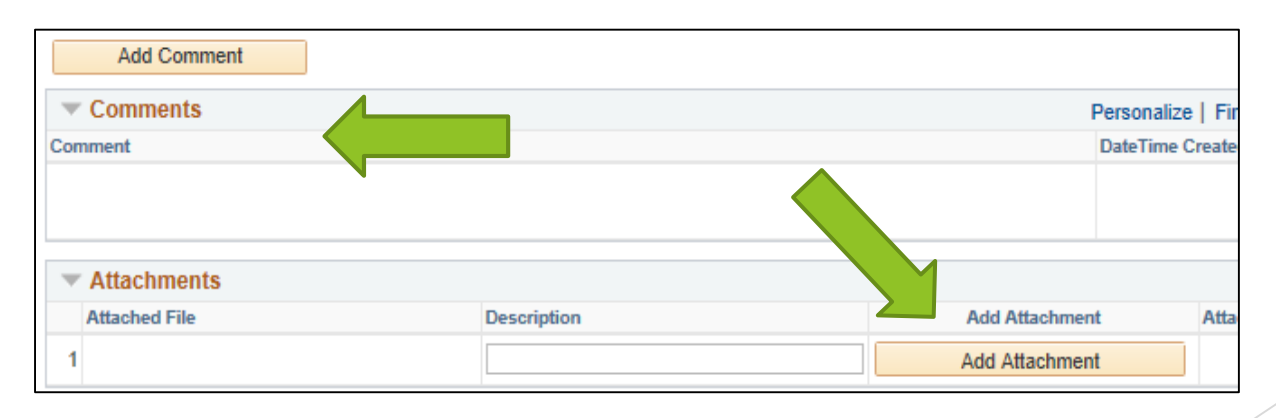

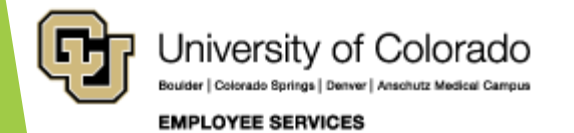

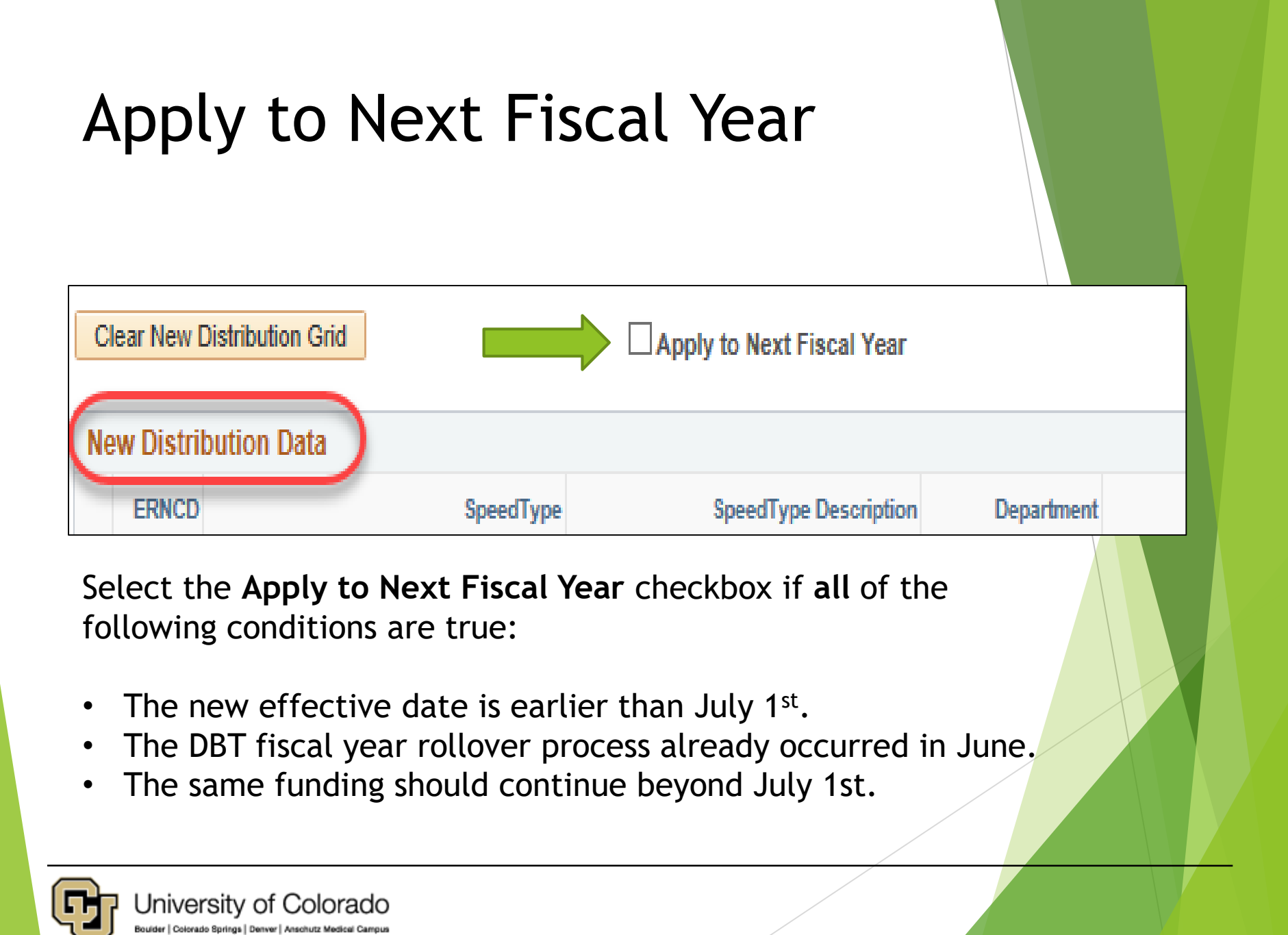

EMPLOYEE SERVICES

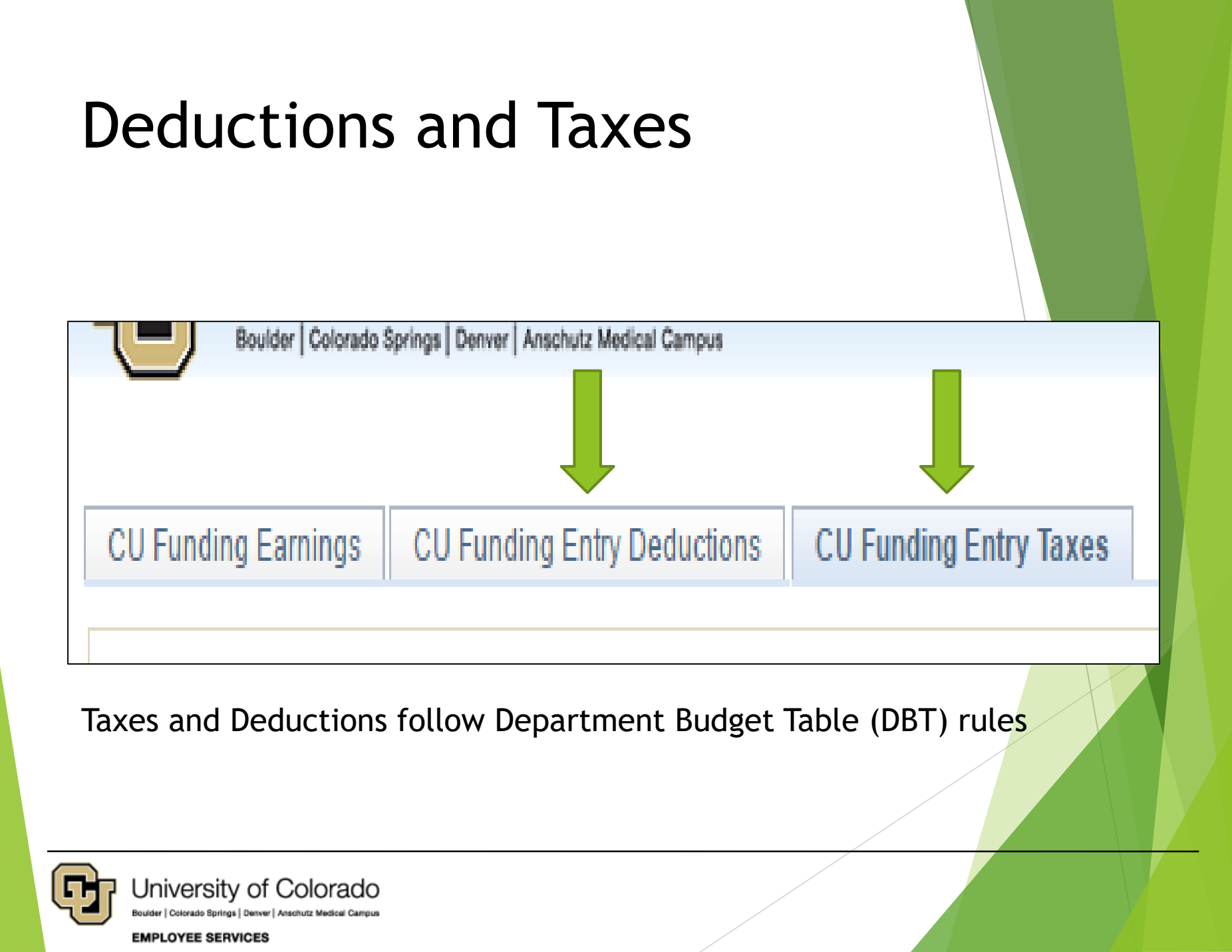

# Deleting an entry

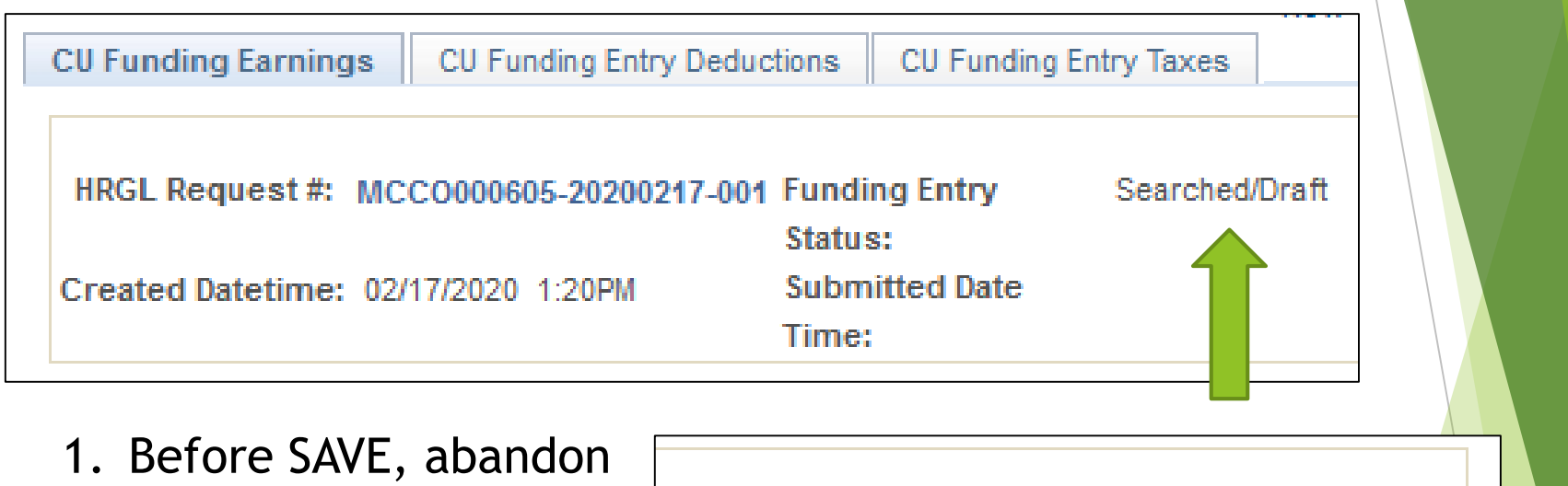

- 2. After SAVE, click Trash Can
- 3. After SAVE/SUBMIT, create a new entry

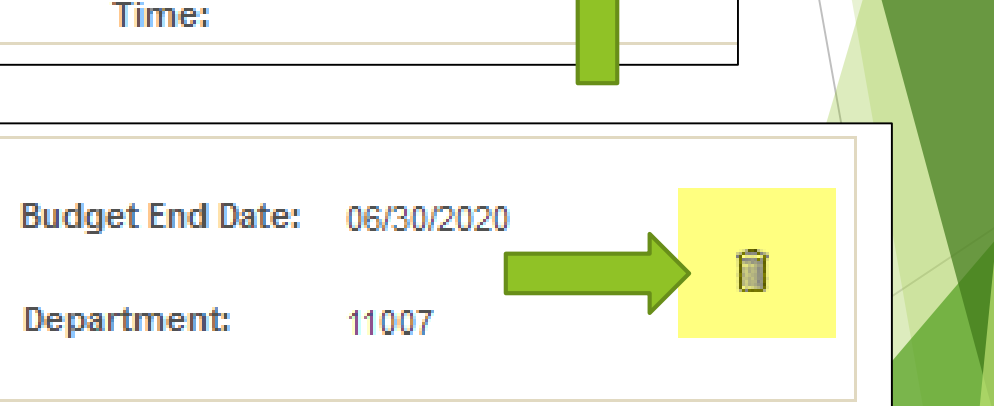

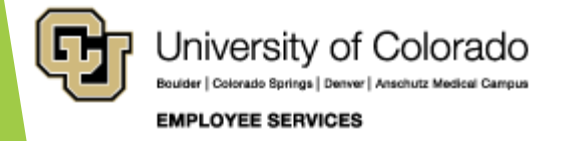

# Status of CU Funding Entry

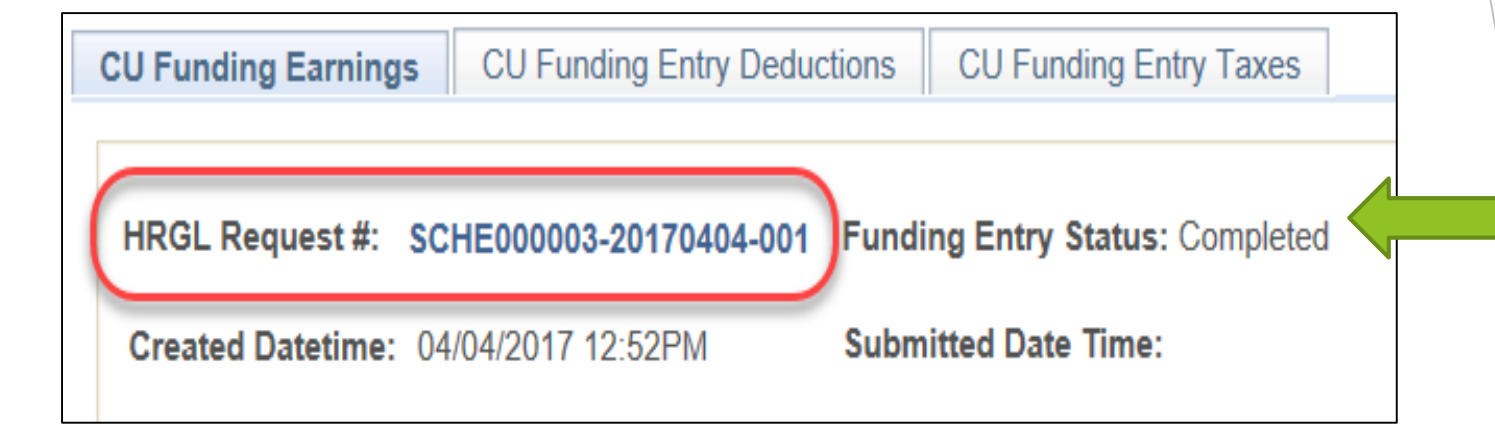

- 1. SEARCHED/DRAFT: Add a new value
- 2. SEARCHED/DRAFT: SAVE Create HRGL Request #
- 3. APPROVED: SAVE/SUBMIT
- 4. COMPLETED: After posted to Department Budget Table

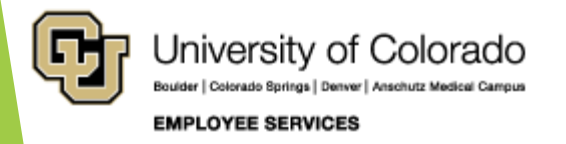

### **CU** Position History

| University of Colorado | ✓ HCM Community Users | <b>ନ</b> ସ୍ | : | Ξ |
|------------------------|-----------------------|-------------|---|---|
| Search                 |                       | >           |   |   |
| HCM WorkCenter         | Non-Pay Actions       | Pay Actions |   |   |
| 4                      |                       |             |   |   |

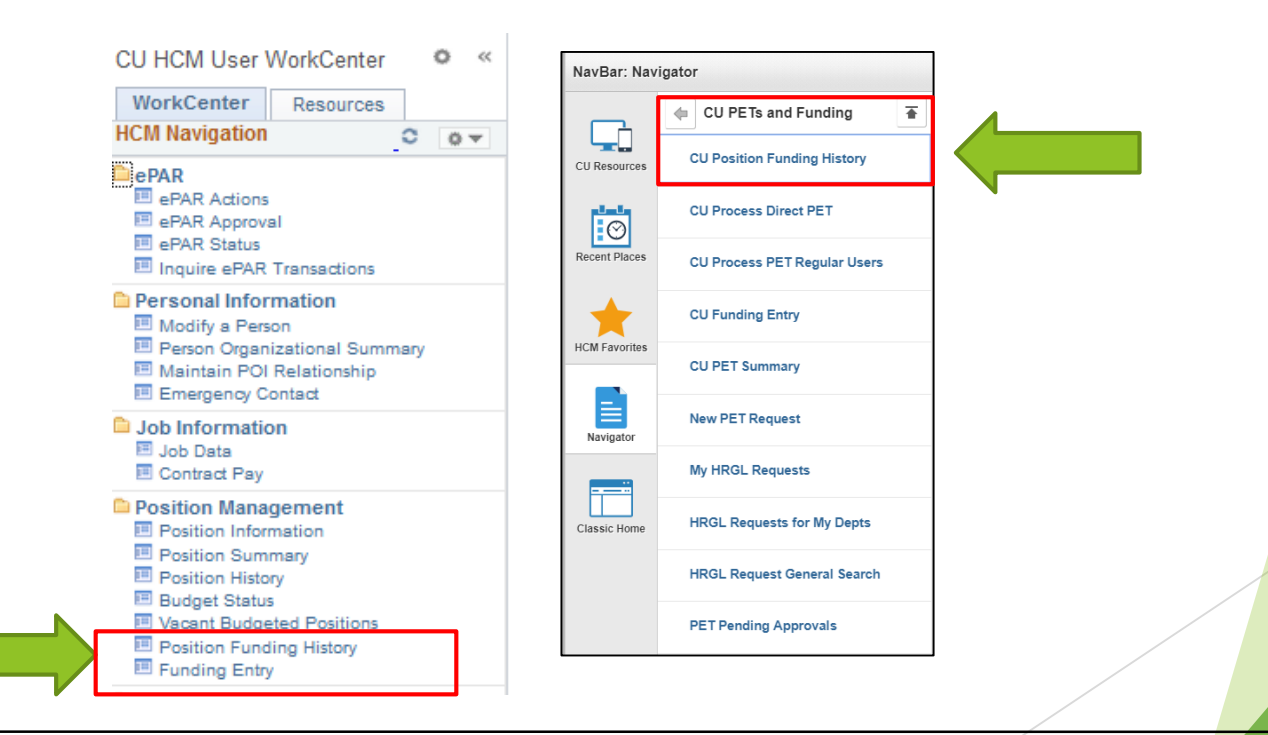

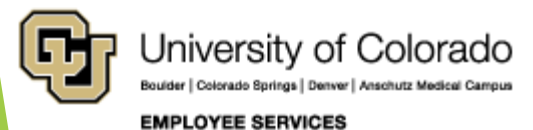

# **CU** Position History

#### **CU Position Funding History**

Enter any information you have and click Search. Leave fields blank for a list of all values.

Find an Existing Value

🔻 Search Criteria

| Position Number | begins with | $\sim$ | 00001234 |
|-----------------|-------------|--------|----------|
| Job Code        | begins with | $\sim$ |          |
| Department      | begins with | $\sim$ |          |
| Description     | begins with | $\sim$ |          |

Case Sensitive

| Search Clear Basic Search |                               |             |            |  |  |  |
|---------------------------|-------------------------------|-------------|------------|--|--|--|
| Criteria                  |                               |             |            |  |  |  |
| Search Re                 | sults                         |             |            |  |  |  |
| View All                  | First                         | 🜒 1-2 o     | f 2 🛞 Last |  |  |  |
| Position<br>Number        | Description                   | Job<br>Code | Department |  |  |  |
| 00001234                  | Program Manager               | 2345        | 11007      |  |  |  |
| 00001234                  | External Relations Program Mg | gr 2345N    | 60130      |  |  |  |

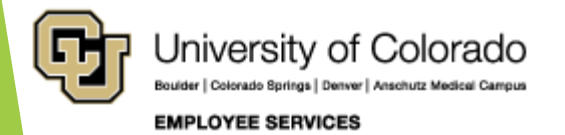

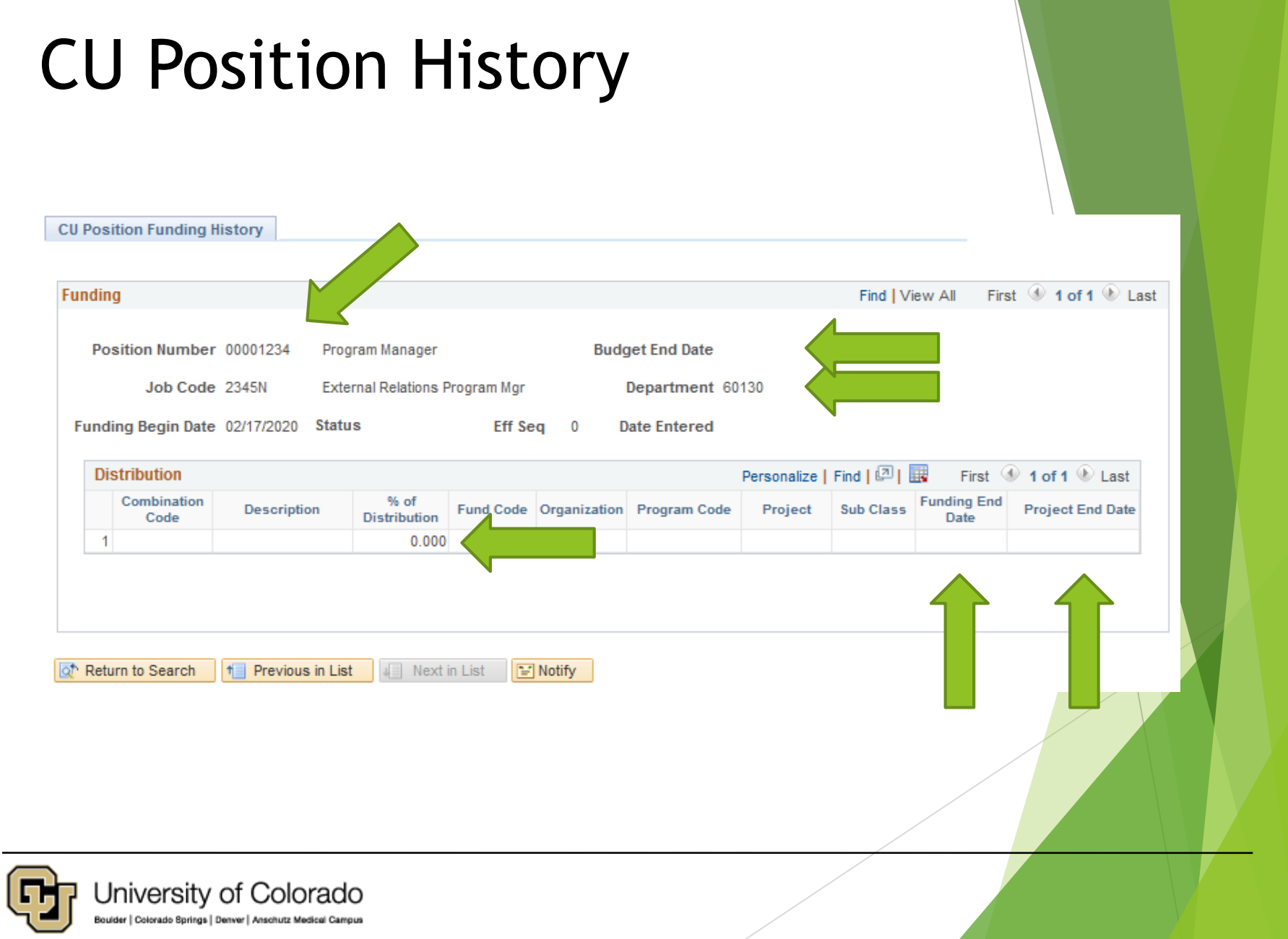

#### EMPLOYEE SERVICES

### **HRGL Request Searches**

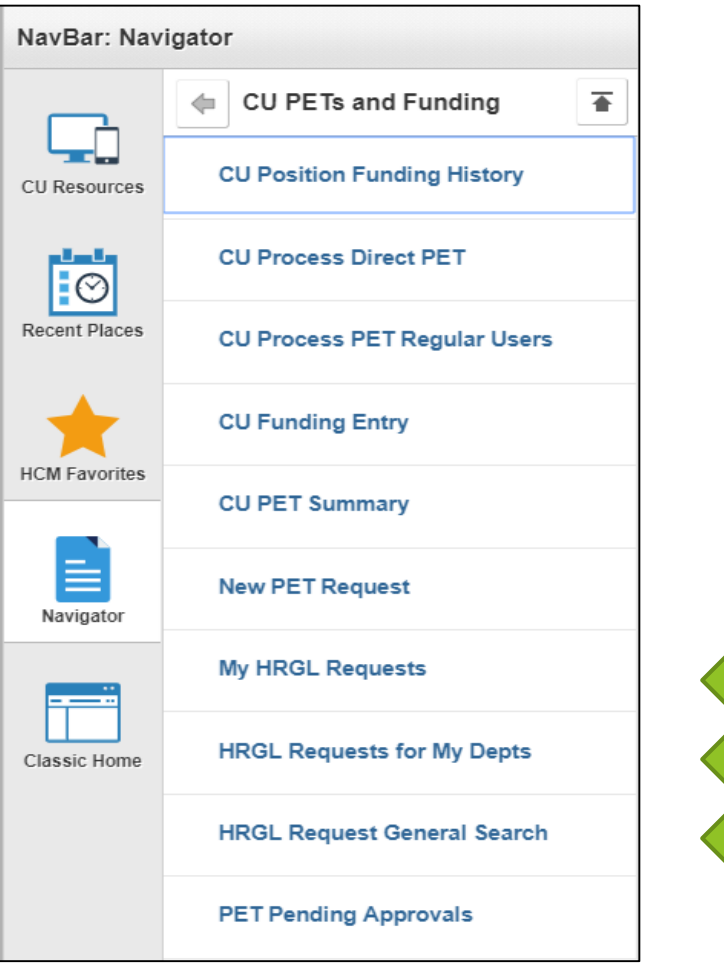

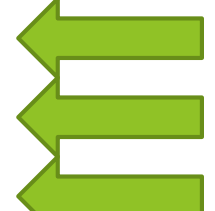

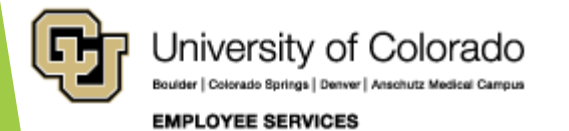

### **HRGL Request Search Page**

| My HRGL Reques | sts                                     |                                                                               |
|----------------|-----------------------------------------|-------------------------------------------------------------------------------|
| Search Filters | ·                                       |                                                                               |
| HRGL Request # | Request Type Status                     | Created Date Range                                                            |
| (Starts with)  | Originator                              | Begin         End           11/19/2019         3         02/17/2020         3 |
|                |                                         | Completed Date Range                                                          |
| Search         | Only Fin Aid / Controllers Office (PET) | Begin End                                                                     |

|                         |                          |                        |                        |                  |                        |                        | Pe                                 | rsonalize   Fi | nd   💷   🔣         | First             | 🕚 1-46 of 4          | 6 🕑 Last            |
|-------------------------|--------------------------|------------------------|------------------------|------------------|------------------------|------------------------|------------------------------------|----------------|--------------------|-------------------|----------------------|---------------------|
| HRGL Request #          | Request Type             | Status                 | Submitter              | Created Datetime | Submitted Date<br>Time | Completed<br>Date/Time | Fin Aid /<br>Controllers<br>Office | Department     | Position<br>Number | Search<br>Empl ID | Search<br>Department | Search<br>Position# |
| MCCO000605-20200210-001 | Payroll Expense Transfer | Submitted for Approval | McCoy,Catherine Louise | 02/10/20 11:09AM | 02/17/20 2:40PM        |                        |                                    |                |                    |                   |                      |                     |
| MCCO000605-20200207-002 | Payroll Expense Transfer | Completed              | McCoy,Catherine Louise | 02/07/20 1:29PM  | 02/07/20 1:34PM        | 02/10/20 12:31PM       |                                    |                |                    | 104532            |                      |                     |
| MCCO000605-20200207-001 | Payroll Expense Transfer | Completed              | McCoy,Catherine Louise | 02/07/20 12:55PM | 02/07/20 1:29PM        | 02/10/20 12:31PM       | $\checkmark$                       |                |                    |                   |                      |                     |
| MCCO000605-20200131-034 | Payroll Expense Transfer | Completed              | McCoy,Catherine Louise | 01/31/20 3:34PM  | 01/31/20 3:35PM        | 01/31/20 6:03PM        |                                    |                |                    | 102283            |                      |                     |

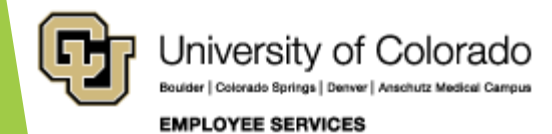

# Funding and Suspense

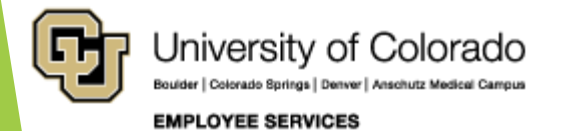

#### www.cu.edu/docs

| HOME<br>Document Libra           | ry                      |         |               |
|----------------------------------|-------------------------|---------|---------------|
| funding                          | Department -            |         |               |
| ALL A B C D E F G H              | I J K L M N O P Q R S T | U V W X | Y Z           |
| DOCUMENT NAME                    |                         | ТҮРЕ    | DEPARTMENT    |
| Creating a Position with Funding |                         |         | HCM Community |
| Funding Entry                    |                         |         | HCM Community |
| Manage Funding Suspense          |                         |         | HCM Community |
| Viewing Related Content          |                         |         | HCM Community |
|                                  |                         |         |               |

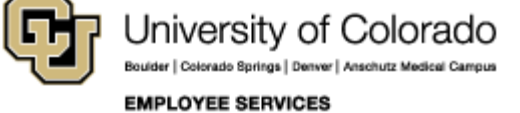

# Effort and Funding Distributions

One Employee with One Position

One Employee with One Position

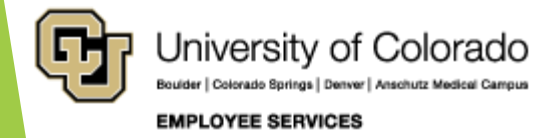

### Employee Effort 2 employees, 2 positions

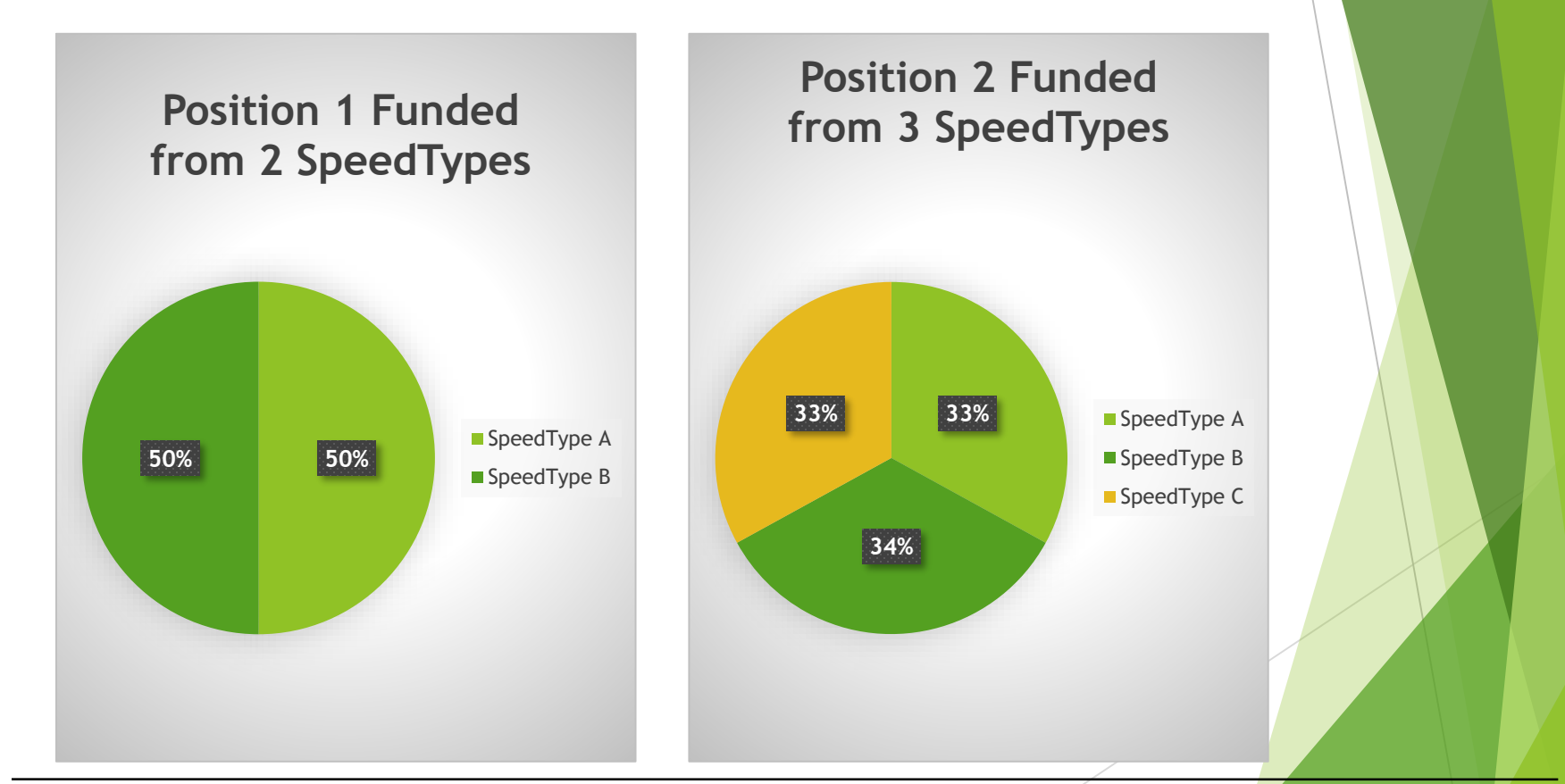

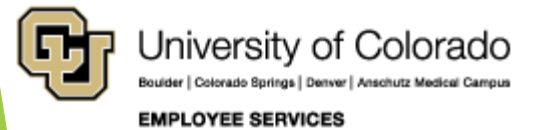

### **Employee Effort And Pay**

Position 1 Funded from 2 SpeedTypes

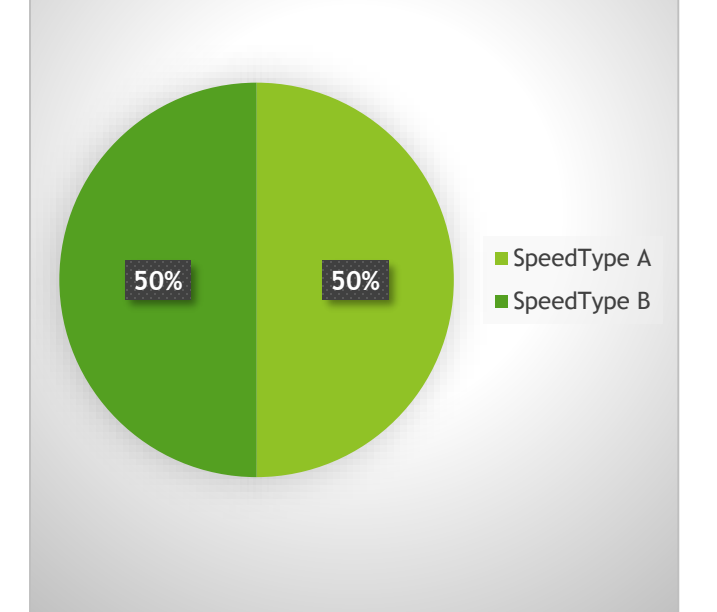

| Position 1  | % Funding | Pay \$2000 | Pay \$3000 |
|-------------|-----------|------------|------------|
| SpeedType A | 50%       | \$1,000    | \$1,500    |
| SpeedType B | 50%       | \$1,000    | \$1,500    |
|             |           |            |            |
|             | Toal Pay: | \$2,000    | \$3,000    |
|             |           |            |            |

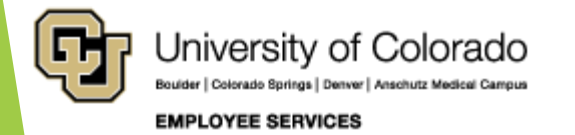

### **Employee Effort And Pay**

Position 2 Funded from 3 SpeedTypes

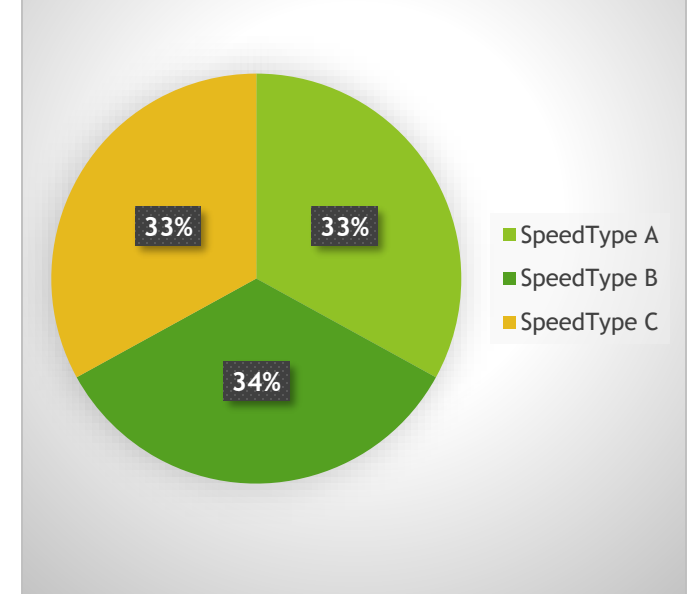

| Position 2  | % Funding | Pay \$2000 | Pay \$3000 |
|-------------|-----------|------------|------------|
| SpeedType A | 33%       | \$660      | \$990      |
| SpeedType B | 34%       | \$680      | \$1,020    |
| SpeedType C | 33%       | \$660      | \$990      |
|             | Toal Pay: | \$2,000    | \$3,000    |

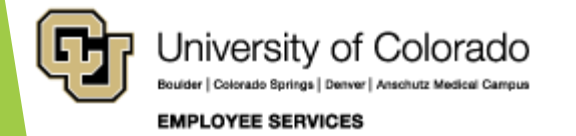

#### Employee Effort Changes Distributions Remain the Same

| Position 1  | % Funding | Pay \$2000 | Pay \$3000 |
|-------------|-----------|------------|------------|
| SpeedType A | 50%       | \$1,000    | \$1,500    |
| SpeedType B | 50%       | \$1,000    | \$1,500    |
|             |           |            |            |
|             | Toal Pay: | \$2,000    | \$3,000    |

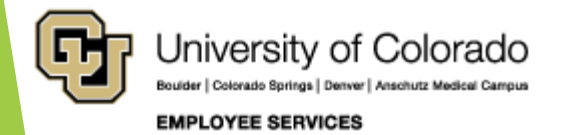

# Employee Effort 1 employee, 2 positions

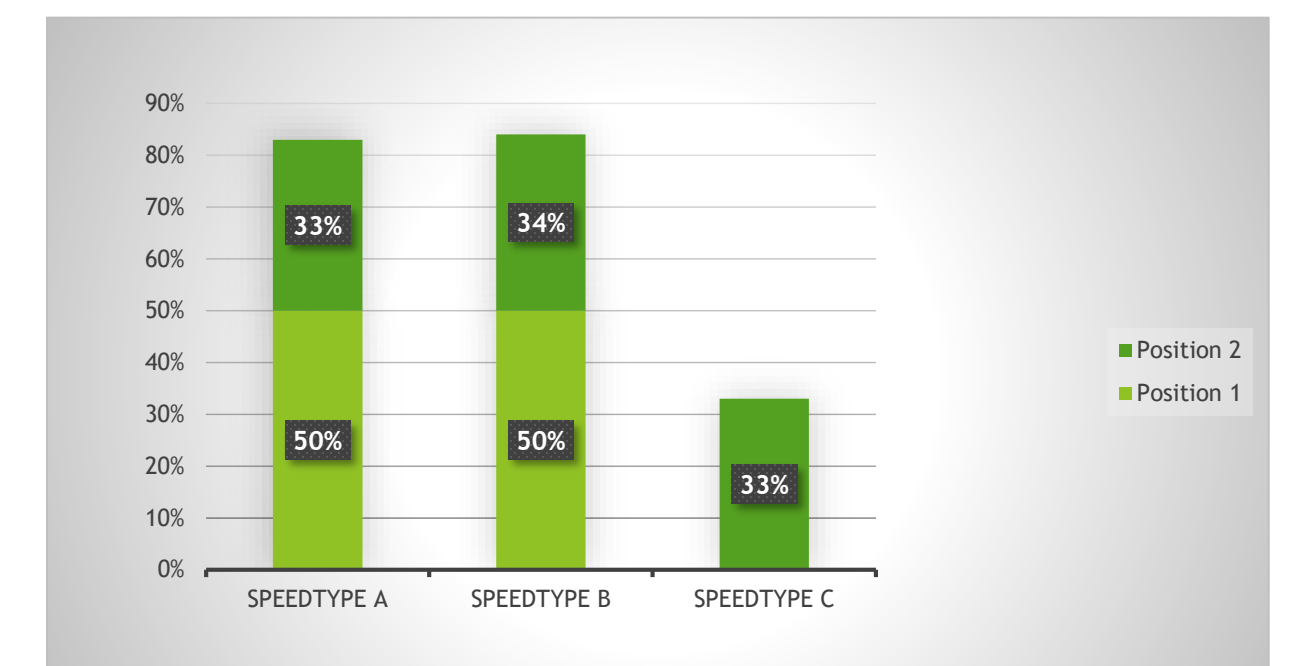

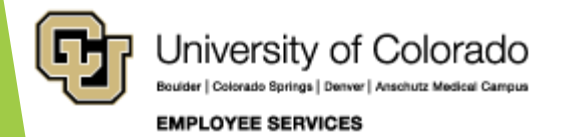

### Employee Effort and Pay Proportional @ 100%

| Position 1                 | % Funding  | Pay \$2000         | Pay \$3000         | Position 2                          |
|----------------------------|------------|--------------------|--------------------|-------------------------------------|
| SpeedType A<br>SpeedType B | 50%<br>50% | \$1,000<br>\$1,000 | \$1,500<br>\$1,500 | SpeedType<br>SpeedType<br>SpeedType |
|                            | Toal Pay:  | \$2,000            | \$3,000            | opecarjp                            |

| Position 2  | % Funding | Pay \$2000 | Pay \$3000 |
|-------------|-----------|------------|------------|
| SpeedType A | 33%       | \$660      | \$990      |
| SpeedType B | 34%       | \$680      | \$1,020    |
| SpeedType C | 33%       | \$660      | \$990      |
|             | Toal Pay: | \$2,000    | \$3,000    |

|             | Position 1 | Position 2 | Pos @ 200% | Pos @ 100% | Cost/ST |
|-------------|------------|------------|------------|------------|---------|
| SpeedType A | 50%        | 33%        | 83%        | 42%        | \$1,660 |
| SpeedType B | 50%        | 34%        | 84%        | 42%        | \$1,680 |
| SpeedType C |            | 33%        | 33%        | 17%        | \$660   |
| Total       | \$2,000    | \$2,000    | 200%       | 100%       | \$4,000 |

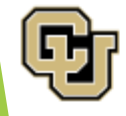

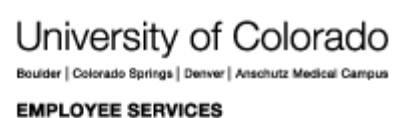

### Employee Effort and Pay Proportional @ 100%

|             | Position 1 | Position 2 | Pos 1 % | Pos 2 % | Tot %   | Tot \$ Pay |
|-------------|------------|------------|---------|---------|---------|------------|
| SpeedType A | 50%        | 33%        | 20.00%  | 19.80%  | 39.80%  | \$1,990.00 |
| SpeedType B | 50%        | 34%        | 20.00%  | 20.40%  | 40.40%  | \$2,020.00 |
| SpeedType C |            | 33%        |         | 19.80%  | 19.80%  | \$ 990.00  |
| Total       | \$2,000    | \$3,000    | 40.00%  | 60.00%  | 100.00% | \$5,000.00 |
|             | 40%        | 60%        |         |         |         |            |

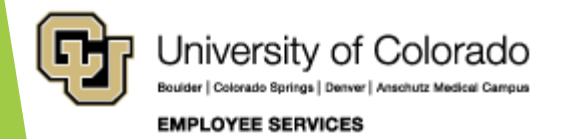

#### Percent time Standard Hours FTE

| Total Pay   | Fund | Pe | rcent Time | Pe | rcent Time | Star | ndard Hours | FTE          |
|-------------|------|----|------------|----|------------|------|-------------|--------------|
| \$ 2,000.00 | %    |    | 100%       |    | 50%        | 1    | 30 Hours    | <br>0.25     |
| SpeedType A | 25%  | \$ | 500.00     | \$ | 250.00     | \$   | 375.00      | \$<br>125.00 |
| SpeedType B | 30%  | \$ | 600.00     | \$ | 300.00     | \$   | 450.00      | \$<br>150.00 |
| SpeedType C | 45%  | \$ | 900.00     | \$ | 450.00     | \$   | 675.00      | \$<br>225.00 |
| 045 - 1004  | 100% | \$ | 2,000.00   | \$ | 1,000.00   | \$   | 1,500.00    | \$<br>500.00 |

https://www.cu.edu/docs/jaid-standard-hours-fte-and-percent-time

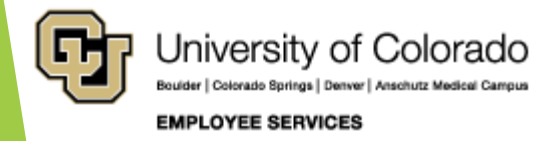

# The Dating Game

#### **Effective Dates**

**End Dates** 

Funding Period Examples

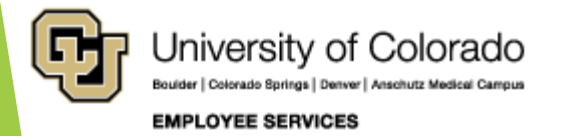

#### **Effective Dates**

| •  | September 2020 |    |    |    |    |    |  |  |  |  |
|----|----------------|----|----|----|----|----|--|--|--|--|
| su | мо             | τυ | WE | тн | FR | SA |  |  |  |  |
| 30 | 31             | 1  | 2  | 3  | 4  | 5  |  |  |  |  |
| 6  | 7              | 8  | 9  | 10 | 11 | 12 |  |  |  |  |
| 13 | 14             | 15 | 16 | 17 | 18 | 19 |  |  |  |  |
| 20 | 21             | 22 | 23 | 24 | 25 | 26 |  |  |  |  |
| 27 | 28             | 29 | 30 | 1  | 2  | З  |  |  |  |  |

- Vacant Position
- Filled Position
- Sequence

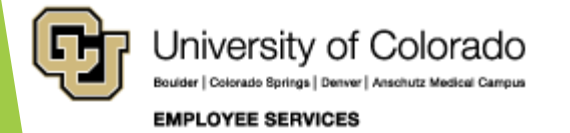

# End Dates

| •  | Se | epte | mbei | r 202 | 0  | •  |
|----|----|------|------|-------|----|----|
| SU | мо | TU   | WE   | тн    | FR | SA |
| 30 | 31 | 1    | 2    | 3     | 4  | 5  |
| 6  | 7  | 8    | 9    | 10    | 11 | 12 |
| 13 | 14 | 15   | 16   | 17    | 18 | 19 |
| 20 | 21 | 22   | 23   | 24    | 25 | 26 |
| 27 | 28 | 29   | 30   | 1     | 2  | 3  |

- Funding End Date
- Project End Date
- Active Projects/SpeedTypes
- Budget End Date
- Appointment End Date

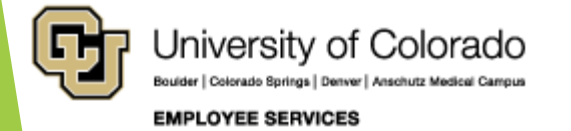

# Funding by Calendar Days

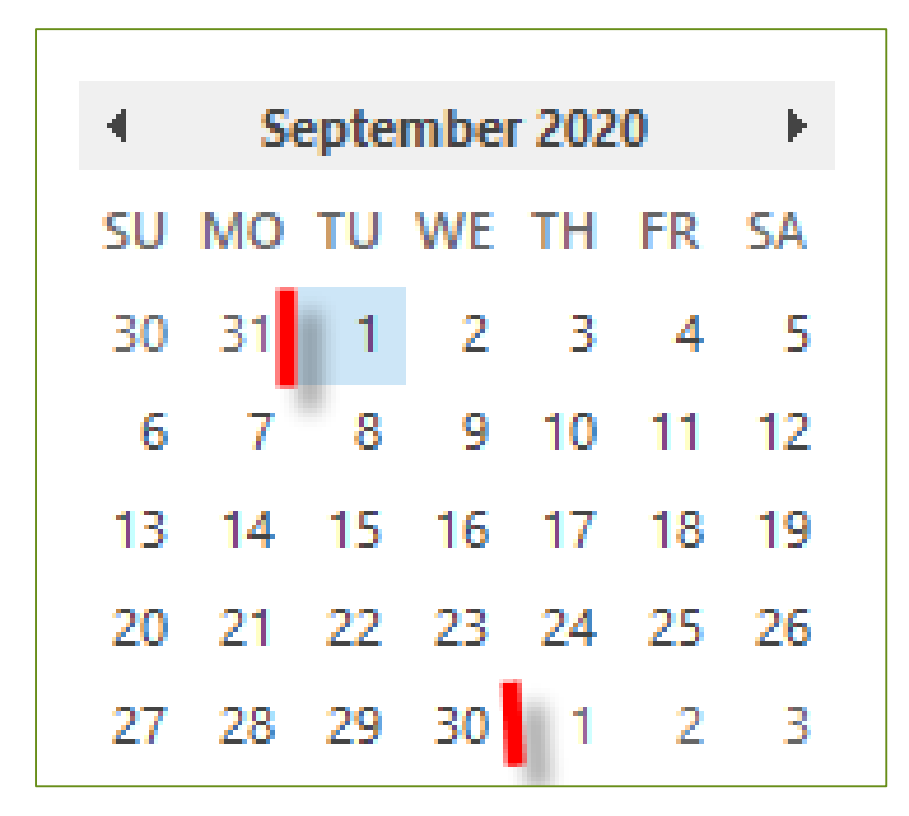

Calendar Days

In Funding Period Eff 9/1 = 30 days

In Pay Period Sept = 30 days

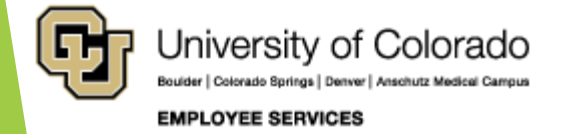

### Multiple Funding Periods in Single Pay Period

| •  | Se | •  |    |    |    |    |
|----|----|----|----|----|----|----|
| SU | мо | TU | WE | тн | FR | SA |
| 30 | 31 | 1  | 2  | 3  | 4  | 5  |
| 6  | 7  | 8  | 9  | 10 | 11 | 12 |
| 13 | 14 | 15 | 16 | 17 | 18 | 19 |
| 20 | 21 | 22 | 23 | 24 | 25 | 26 |
| 27 | 28 | 29 | 30 | 1  | 2  | 3  |

Sept 1 Days 1 - 10 = 10 days 10/30 days = 33.334% Sept 11 Days 11 - 30 = 20 days 20/30 days = 66.667%

Number of calendar days in the funding period ÷ Number of calendar days in the pay period

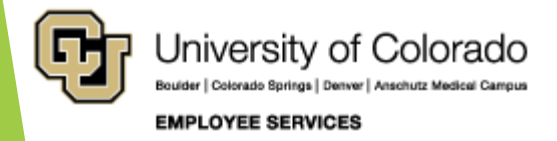

### Single Funding Period in Single Pay Period

| •  | Se | •  |    |    |    |    |  |
|----|----|----|----|----|----|----|--|
| SU | мо | TU | WE | тн | FR | SA |  |
| 30 | 31 | 1  | 2  | 3  | 4  | 5  |  |
| 6  | 7  | 8  | 9  | 10 | 11 | 12 |  |
| 13 | 14 | 15 | 16 | 17 | 18 | 19 |  |
| 20 | 21 | 22 | 23 | 24 | 25 | 26 |  |
| 27 | 28 | 29 | 30 | 1  | 2  | 3  |  |

#### Example:

- 30 days for month/pay period
- Effective on the 1st
- One SpeedType = 50%
- One SpeedType = 50%

| September Pay                      | Eff 9/1 | Pay = \$3000 |
|------------------------------------|---------|--------------|
| SpeedType A (30/30 days) =<br>100% | 50%     | \$1500.00    |
| SpeedType B (30/30 days) =<br>100% | 50%     | \$1500.00    |

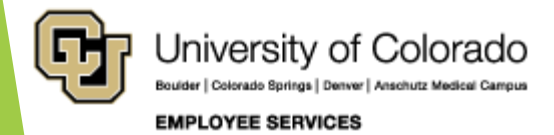

### Multiple Funding Periods in Single Pay Period

| •  | Se | ×  |    |    |    |    |
|----|----|----|----|----|----|----|
| SU | мо | τU | WE | TH | FR | SA |
| 30 | 31 | 1  | 2  | 3  | 4  | 5  |
| 6  | 7  | 8  | 9  | 10 | 11 | 12 |
| 13 | 14 | 15 | 16 | 17 | 18 | 19 |
| 20 | 21 | 22 | 23 | 24 | 25 | 26 |
| 27 | 28 | 29 | 30 | 1  | 2  | 3  |

#### Example:

- 30 days for month/pay period
- Effective on the 1st
- One SpeedType = 100%
- Effective on the 11<sup>th</sup>
- One SpeedType = 100%

| September Pay                         | Eff 9/1 | Eff 9/11 | Pay = \$3000 |
|---------------------------------------|---------|----------|--------------|
| SpeedType A (10/30 days) =<br>33.333% | 100%    |          | \$1000.00    |
| SpeedType B (20/30 days) =<br>66.667% |         | 100%     | \$2000.00    |

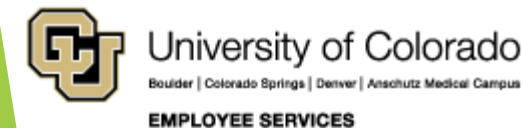

#### Expired fund in Multiple Funding Periods in Single Pay Period

| •  | S  | •  |    |    |    |    |
|----|----|----|----|----|----|----|
| SU | мо | TU | WE | тн | FR | SA |
| 30 | 31 | 1  | 2  | 3  | 4  | 5  |
| 6  | 7  | 8  | 9  | 10 | 11 | 12 |
| 13 | 14 | 15 | 16 | 17 | 18 | 19 |
| 20 | 21 | 22 | 23 | 24 | 25 | 26 |
| 27 | 28 | 29 | 30 | 1  | 2  | 3  |

iversity of Colorado

EMPLOYEE SERVICES

#### Example:

- 30 days for month/pay period
- Effective on the 1st
- One SpeedType = 50%
- One SpeedType = 50%
- One SpeedType Expires on the 10<sup>th</sup>

| September Pay                                                                    | Eff 9/1 | Eff 9/11 | Pay = \$3000 |
|----------------------------------------------------------------------------------|---------|----------|--------------|
| SpeedType A (30/30 days) = 100%                                                  | 50%     | 50%      | \$1500.00    |
| SpeedType B<br>Fund end: 9/10 (10/30 days) = 33.333%<br>(\$3000 * 50% * 33.333%) | 50%     |          | \$500.00     |
| Suspense 9/11 (20/30 days) = 66.667%<br>(\$3000 * 50% * 66.667%)                 |         | 50%      | \$1000.00    |

# **Causes for Suspense**

Funding that Creates Suspense

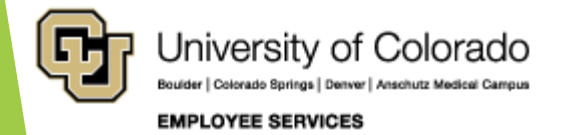

# Funding that Creates Suspense

- Lack of current, valid funding
- Payroll Expense Includes:
- Wage payments, employer-contributions to the medical, dental, life, disability and retirement plans as well as employercontributions to FICA and Meditax, other fringe
- Expired Funding End Dates
- Inactive SpeedTypes

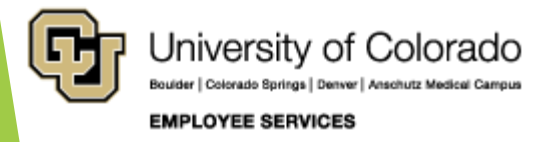

# Funding that Creates Suspense

Position and DBT out of Sync

- Missing DBT for NEW position
- Missing DBT for current fiscal year
- Missing DBT for current department
- Position and Job Data out of Sync
  - Position department does not match Job Data department

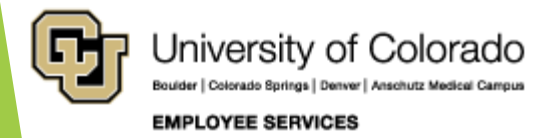

# Avoid and Clear Suspense

HCM Funding Distribution Query HCM Payroll Register Accounting Detail Query Payroll Expense Transfer

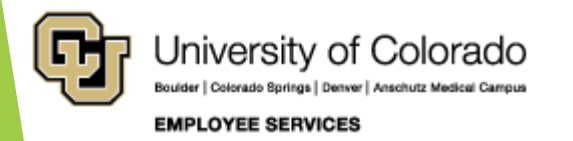

#### Avoid Suspense

| CU HCM User WorkCenter                      | • «   | CUES_HCM_FUNDING_DISTRIBUTION - Funding Distribution                   |
|---------------------------------------------|-------|------------------------------------------------------------------------|
| WorkCenter Resources                        |       | Empl ID (Optional)                                                     |
| HCM Queries                                 | 0 •   | Dept ID (Optional)                                                     |
| <u>Query Manager</u>                        |       | SpeedType Org (Optional)                                               |
| Job List     Funding Distribution           |       | Posn Nbr (Optional)                                                    |
| Payroll Register Acct Detail                |       | SpeedType (Optional)                                                   |
| Payroll Register     Time Entry             |       | Node (Optional)                                                        |
| Personnel Roster                            |       | Include Future Job Data                                                |
| <ul> <li>Position Information</li> </ul>    |       | Speedtype Status (Optional)                                            |
| <ul> <li>Paycheck Distribution</li> </ul>   |       | Project Status (Optional)                                              |
| Training Report     TBT Manage Transactions |       | View Results                                                           |
| Reports/Processes                           | 0 • • | Download results in : Excel SpreadSheet CSV Text File XML File (90 kb) |

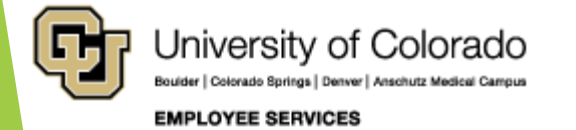

#### Avoid Suspense

CUES\_HCM\_FUNDING\_DISTRIBUTION - Funding Distribution

- Run this report from HCM each month after payroll processes
- Prepare funding updates for the next monthly pay period by the 10<sup>th</sup> of the month; more frequently for biweekly payroll
- Post updated funding for the current month by the 10th

| Pay |       | Stod    |         |           | Comp  | Appoint    | Desition |            | Fund |          |                                     | SpeedTy               |         | Project   | Project End | Eunding    |              |
|-----|-------|---------|---------|-----------|-------|------------|----------|------------|------|----------|-------------------------------------|-----------------------|---------|-----------|-------------|------------|--------------|
| u . | err 👻 | Hrs/V - | % Tin 🔻 | Comp Ra 👻 | Fre - | End Dt 👻   | Nbr 💌    | Fund Eff 👻 | S€▼  | Distrb 👻 | SpeedTy <mark>,</mark> <del>▼</del> | Statu <mark></mark> ▼ | Proje 🔻 | Status -1 | Date 💌      | End Dt     | Budget End 💌 |
| W   | Т     | 20.00   | 50.00   | 4000.00   | М     | 8/31/2019  |          | 10/1/2019  | 1    | 100.000  |                                     | Active                | 35M6079 | Ended     | 12/31/2019  | 11/30/2019 | 6/30/2020    |
| w   | R     | 10.00   | 25.00   | 449.17    | М     | 12/31/2019 |          | 7/1/2019   | 1    | 100.000  |                                     | Active                | 35A1580 | Ended     | 2/14/2020   | 12/31/2019 | 6/30/2020    |
| Α   | R     | 40.00   | 100.00  |           | М     |            |          | 12/1/2019  | 0    | 100.000  |                                     | Active                | 35A1432 | Ended     | 1/31/2020   | 12/31/2019 | 6/30/2020    |
| Α   | R     | 4.14    | 10.35   |           | М     |            |          | 8/1/2019   | 0    | 100.000  |                                     | Active                | 35A1432 | Ended     | 1/31/2020   | 12/31/2019 | 6/30/2020    |
| Α   | R     | 40.00   | 100.00  |           | М     |            |          | 1/1/2020   | 0    | 100.000  |                                     | Active                | 35A1580 | Ended     | 2/14/2020   | 2/14/2020  | 6/30/2020    |
| w   | R     | 40.00   | 100.00  | 34710.00  | С     |            |          | 8/1/2019   | 0    | 50.000   |                                     | Active                | 35A1463 | Ended     | 12/31/2019  | 12/31/2019 | 6/30/2020    |
| W   | Т     | 20.00   | 50.00   | 12.50     | Н     | 8/31/2019  |          | 7/1/2019   | 0    | 100.000  |                                     | Active                | 35A1600 | Open      | 9/30/2023   | 8/31/2019  | 6/30/2020    |
| W   | Т     | 6.00    | 15.00   | 12.50     | н     | 12/15/2019 |          | 9/1/2019   | 0    | 100.000  |                                     | Active                | 35A1600 | Open      | 9/30/2023   | 12/15/2019 | 6/30/2020    |
| w   | Т     | 20.00   | 50.00   | 12.00     | Н     | 7/31/2019  |          | 7/1/2019   | 0    | 100.000  |                                     | Active                | 35M2000 | Reporting | 10/31/2019  | 7/31/2019  | 6/30/2020    |
| W   | Т     | 18.00   | 45.00   | 0.00      | М     | 5/31/2016  |          | 7/1/2019   | 0    | 100.000  |                                     | Active                |         |           |             |            | 6/30/2020    |
| w   | Т     | 8.00    | 20.00   | 629.00    | М     | 12/31/2016 |          | 7/1/2019   | 0    | 19.873   |                                     | Active                |         |           |             |            | 6/30/2020    |
| W   | Т     | 8.00    | 20.00   | 629.00    | М     | 12/31/2016 |          | 7/1/2019   | 0    | 80.127   |                                     | Inactive              |         |           |             |            | 6/30/2020    |
| w   | Т     | 10.00   | 25.00   | 720.00    | М     | 12/31/2017 |          | 7/1/2019   | 0    | 100.000  |                                     | Active                |         |           |             | 7/31/2018  | 6/30/2020    |
| w   | Т     | 10.00   | 25.00   | 720.00    | М     | 12/31/2017 |          | 7/1/2019   | 0    | 100.000  |                                     | Active                |         |           |             | 7/31/2018  | 6/30/2020    |
| Α   | R     | 40.00   | 100.00  |           | С     | 5/31/2018  |          | 7/1/2019   | 0    | 100.000  |                                     | Active                |         |           |             |            | 6/30/2020    |

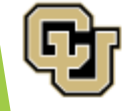

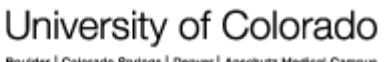

EMPLOYEE SERVICES

# After Suspense

- Run the HCM Payroll Register Accounting Detail
- Download into Excel and add a column filter
- Filter by your unit's suspense SpeedType to find payroll in suspense
- Complete a PET before the pay date, before the next payroll period, or as soon as possible

| CU HCM User WorkCenter                                | Г | • « | CUES_HCM_PAYROLL_REGISTER_DTL - Payroll Register Acct Detail |
|-------------------------------------------------------|---|-----|--------------------------------------------------------------|
| WorkCenter Resources                                  |   |     | First Pay Period End                                         |
| HCM Queries                                           | 0 | 0 🔻 | Last Pay Period End                                          |
| <u>Query Manager</u>                                  |   |     | Empl ID (Optional)                                           |
| Job List                                              |   |     | Dept ID (Optional)                                           |
| Eunding Distribution     Payroll Register Acct Detail |   |     | Node (Optional)                                              |
| Payroll Register                                      |   |     |                                                              |
| <u>Time Entry</u>                                     |   |     |                                                              |
| Personnel Roster                                      |   |     | Prequency (Optional)                                         |
| Position Information     Paycheck Distribution        |   |     | Pay Group (Optional)                                         |
| Training Report                                       |   |     | Job Code (Optional)                                          |
| • TBT Manage Transactions                             |   |     | Earn Code (Optional)                                         |
| Reports/Processes                                     | 0 | 0 - | Check Nbr (Optional)                                         |
|                                                       |   |     | Off Cycle ONLY                                               |

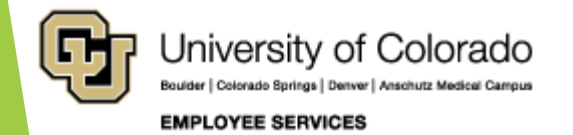

| Causes                                                                            | To Identify Cause                                                                                                    | To Fix Before Payroll<br>Cutoff                                                                                                    |
|-----------------------------------------------------------------------------------|----------------------------------------------------------------------------------------------------|----------------------------------------------------------------------------------------------------|
| Expired funding end<br>date.<br>Project end date has<br>expired.                  | Run CUES_HCM_FUNDING_DISTRIBUTION.<br>This query indicates when a project is in<br>ended or reporting status.<br>Run CUES_HCM_FUNDING_SUSPENSE.<br>HCM> CU PETS and Funding> CU Position<br>Funding History.                                                                                                    | Create a CU Funding Entry<br>to post active funding.                                                                                                  |
| Closed projects and<br>inactive SpeedTypes.                                       | Run CUES_HCM_FUNDING_DISTRIBUTION.<br>This query indicates when a SpeedType is<br>inactive.<br>Run the SpeedType Summary Report in CU<br>Data to determine if a SpeedType has an<br>active or inactive status, and any project<br>end dates.                                                                                      | Create a CU Funding Entry to post active funding.                                                                                                    |
| A position and the<br>DBT are out of sync -<br>DBT missing for a<br>NEW position. | Review the position to ensure the NEW row is<br>approved and the department matches the<br>department in the HRGL request.<br>Review the HRGL Request to ensure that it is<br>in completed status.<br>Review the CU Position Funding History to<br>ensure the row posts for the current fiscal<br>year in the correct department. | If the original HRGL<br>request is for a denied row,<br>create a CU Funding Entry<br>for the additional row in<br>position to post active<br>funding. |

Bouider | Colorado Springs | Denver | Anschutz Medical Campus

.

| Causes                                                                                 | To Identify Cause                                                                                                    | To Fix Before Payroll<br>Cutoff                                                                    |
|----------------------------------------------------------------------------------------|----------------------------------------------------------------------------------------------------|----------------------------------------------------------------------------------------------------|
| A position and the<br>DBT are out of sync -<br>DBT missing for<br>current fiscal year. | If current fiscal year is different than the<br>fiscal year for a position activation or<br>department change, ensure a HRGL request<br>for both the current and different fiscal years<br>post to create funding in both fiscal years.                                     | Create a CU Funding Entry<br>to post active funding in<br>the fiscal year a DBT does<br>not exist. |
|                                                                                        | Review the CU Position Funding History to<br>ensure the row posts for the current and<br>different fiscal year in the correct<br>department.                                                                                                    |                                                                                                    |
| A position and the<br>DBT are out of sync -<br>DBT missing or<br>inaccurate for        | Review the position to ensure the added row<br>is approved and the department matches the<br>department in the HRGL request.<br>Review the HRGL Request to ensure that it is                                                                                                | Create a CU Funding Entry<br>to post active funding<br>Or email<br>HCM_Community@cu.edu            |
| current department.                                                                    | in completed status.                                                                                                    | for further assistance.                                                                            |
|                                                                                        | If a position department changes, and then<br>reverts to the former department again in the<br>same fiscal year, and the SpeedType must be<br>changed in the new DBT to that of the former<br>same department's DBT, contact<br><u>HCM_Community@cu.edu</u> for assistance. |                                                                                                    |

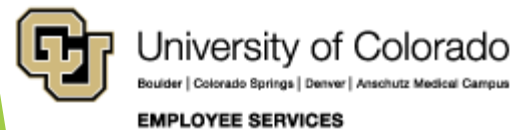

| Causes                                                                                                | To Identify Cause                                                                                                    | To Fix Before Payroll<br>Cutoff                                                                                                    |
|----------------------------------------------------------------------------------------------------|----------------------------------------------------------------------------------------------------|----------------------------------------------------------------------------------------------------|
| A position and the<br>DBT are out of sync -<br>job data and position<br>use different<br>departments. | Review the current position department and<br>ensure funding is posted correctly from HCM><br>CU PETS and Funding> CU Position Funding<br>History.<br>Review Job Data and ensure the department<br>listed for the same position matches the<br>position data. | If positon department is<br>correct, update Job Data to<br>reflect the correct<br>department.<br>If Job Data department is<br>correct, update position<br>department and create a<br>new HRGL request to<br>update funding. |

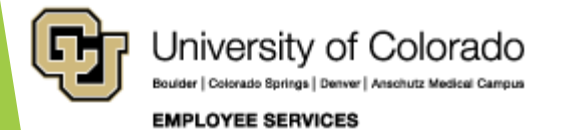

# Payroll Expense Transfer

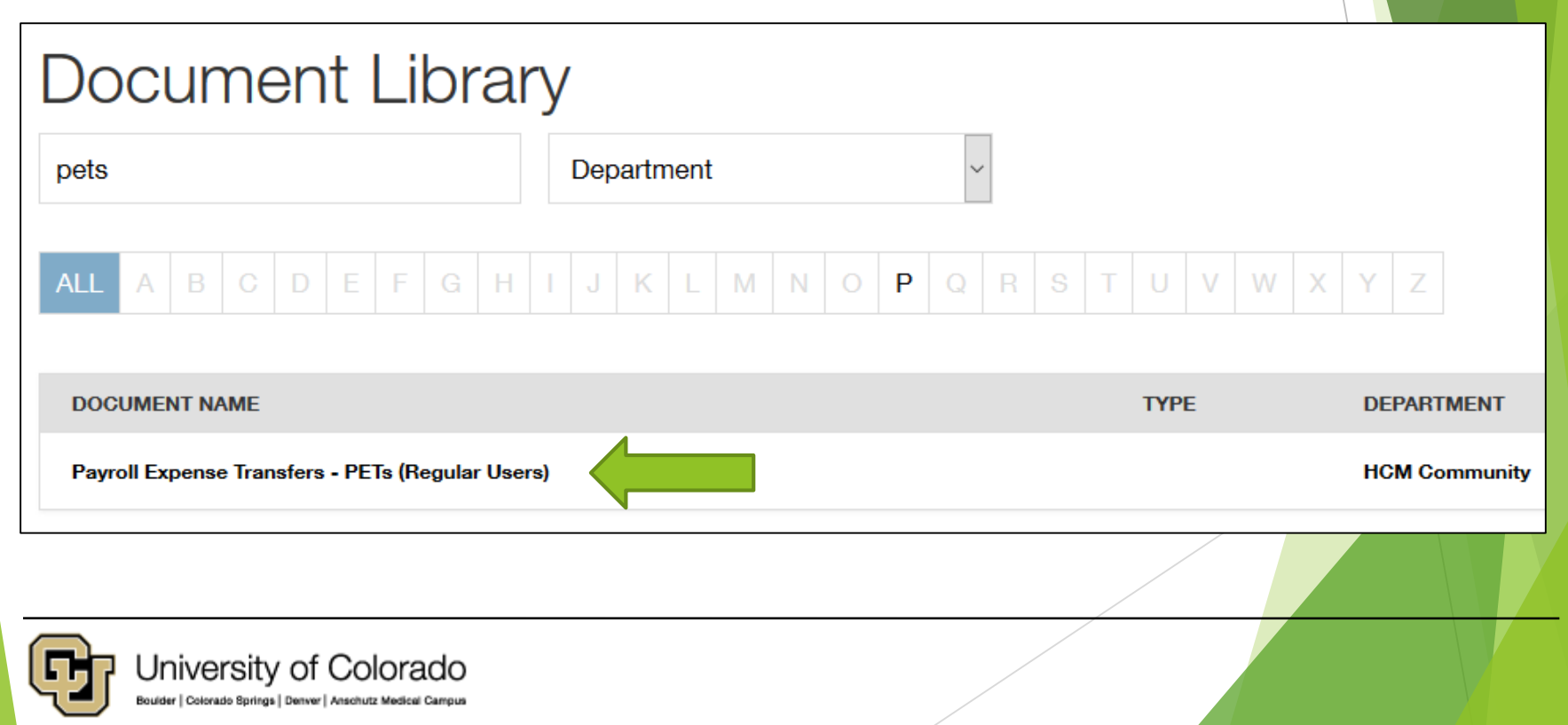

EMPLOYEE SERVICES

# Summary

- Positions and Funding
  - Employees, positions, and funding
- CU Funding Entry
  - Step by Step Guide for CU Funding Entries
- Effort and Funding Distributions
  - Funding Distributions Reflect Employee Effort
- The Dating Game
  - Effective Dates
  - End Dates
  - Funding Period Examples
- Causes for Suspense
- Avoid and Clear Suspense

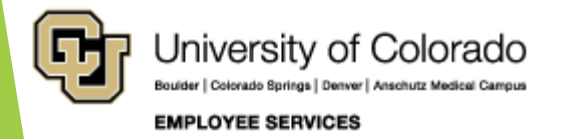

### **Online Resources**

- Training & Webinars (labs, practice, and more!)
  - https://www.cu.edu/hcm-community/hcm-projects/training-webinars
- Document Library (SBS guides, job aids, quick references, and glossary)
  - https://www.cu.edu/docs
- Step-by-Step Guides
  - Funding Entry: <u>https://www.cu.edu/docs/sbs-funding-entry</u>
  - Standard Hours/FTE/Percent of Time: <u>https://www.cu.edu/docs/jaid-standard-hours-fte-and-percent-time</u>
  - Funding and Suspense: <u>https://www.cu.edu/docs/jaid-managing-funding-suspense</u>
  - PET: <u>https://www.cu.edu/docs/sbs-payroll-expense-transfers</u>
- LinkedIn Learning
  - Related training option

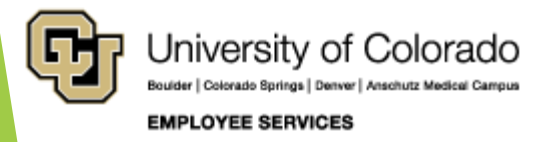

# But wait, there's more!

HCM User WorkCenter> Resources

| CU HCM User WorkCenter • «                          |  |  |  |
|-----------------------------------------------------|--|--|--|
| WorkCenter Resources                                |  |  |  |
| HCM Queries 🔹 💿 🗸                                   |  |  |  |
| Query Manager                                       |  |  |  |
| Job List                                            |  |  |  |
| <ul> <li>Funding Distribution</li> </ul>            |  |  |  |
| <ul> <li>Payroll Register Acct Detail</li> </ul>    |  |  |  |
| Payroll Register                                    |  |  |  |
| <u>Time Entry</u>                                   |  |  |  |
| Position Data                                       |  |  |  |
| Personnel Roster                                    |  |  |  |
| Training Report                                     |  |  |  |
| <ul> <li>Paycheck Distribution</li> </ul>           |  |  |  |
| <ul> <li>Dept Personnel &amp; Org Roster</li> </ul> |  |  |  |
| Leave Balances                                      |  |  |  |
| Leave Accruais                                      |  |  |  |
| Personnel Actions History                           |  |  |  |
| <ul> <li>TBT Manage Transactions</li> </ul>         |  |  |  |
| Position Funding                                    |  |  |  |
| Top 15 Listed above. Click here for ALL             |  |  |  |

HCM User WorkCenter> CU Resources Home> CU-Data

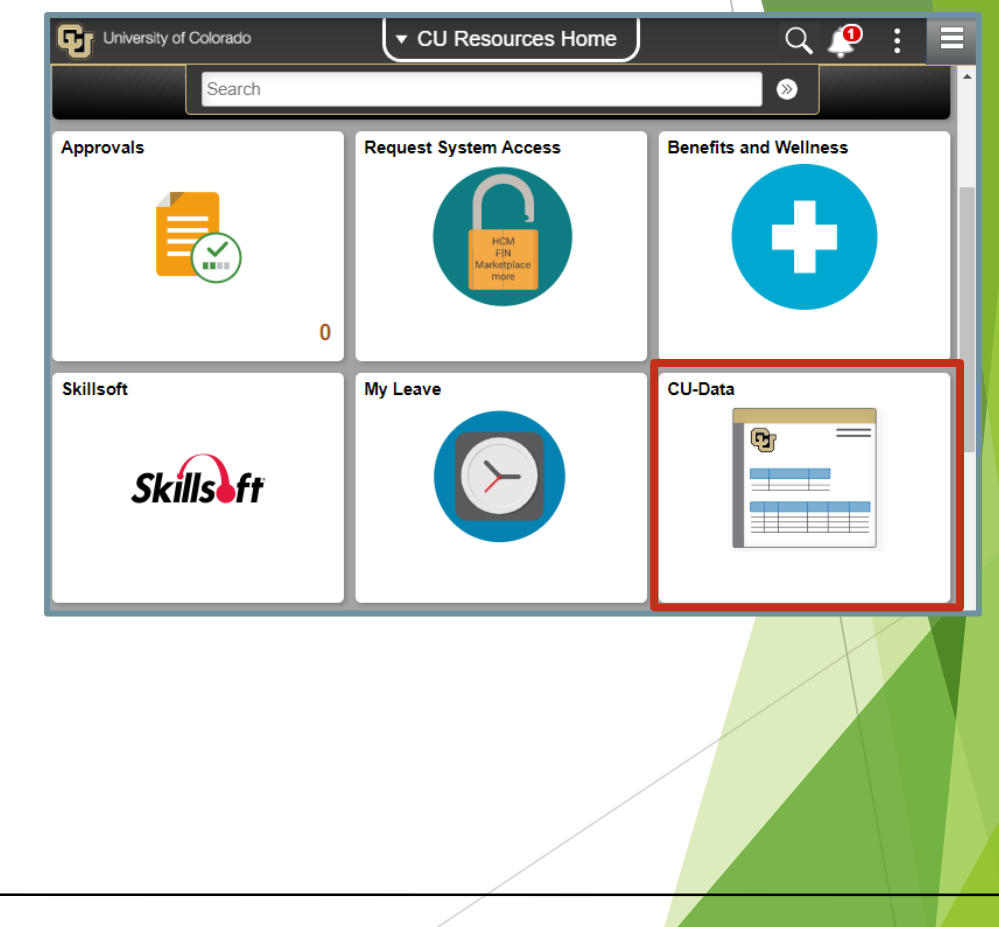

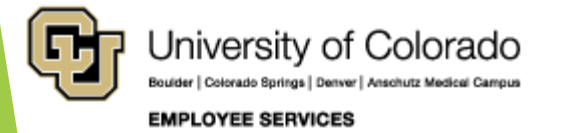

#### Thank you!

Please complete our survey: <u>https://www.surveymonkey.com/r/hcm2020</u> Join us next time, March 17<sup>th</sup>, when we cover Department Budget Table & Fiscal Year Rollover

#### **Contact Employee Services**

#### Mailing Address:

Employee Services University of Colorado 1800 Grant St., Suite 400 Denver, CO 80203

Interoffice Mail: 400 UCA

#### Email: EmployeeServices@cu.edu

#### Opt. 4: Spanish/Español Opt. 5: CU Careers

Main Number:

Opt. 1: Employee Verification

Opt. 2: Payroll and HCMOpt. 3: Benefits

303-860-4200 1-855-216-7740 (toll-free)

Website: www.cu.edu/es

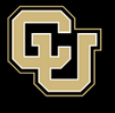

University of Colorado Boulder | Colorado Springs | Denver | Anschutz Medical Campus

EMPLOYEE SERVICES

#### Email <u>hcm\_community@cu.edu</u>

- 303-860-4200 Opt. 2: Payroll
- 303-860-4200 Opt. 3: Benefits

Questions and comments are always welcome!

Catherine McCoy, CPP Payroll HR/GL Specialist, Employee Services University of Colorado, 1800 Grant Street, Suite 400, Denver, CO 80203 303-860-6123 | catherine.mccoy@cu.edu